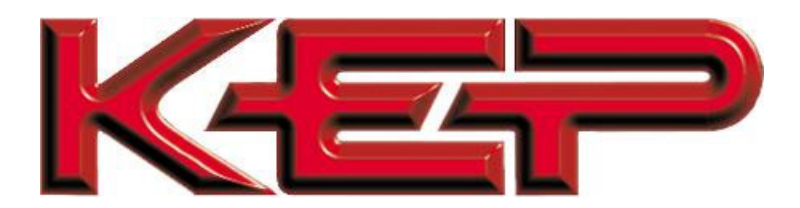

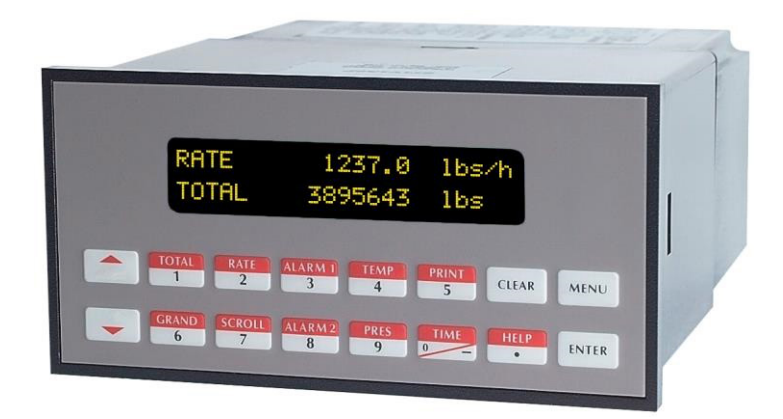

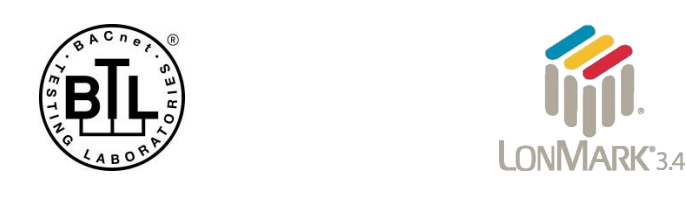

## Multi-Protocol Communication Card (COM CARD) Start-up Guide For Interfacing KEP Products: SUPERtrol\_II, SUPERtrol\_I, LEVELtrol\_II, ES762-ST2 To Building Automation Systems: BACnet MS/TP, BACnet/IP, Modbus TCP/IP, Metasys N2, EtherNet/IP, DF1 and LonWorks

**APPLICABILITY & EFFECTIVITY** 

Explains hardware specifications, setup instructions and usage. The instructions are effective for the above as of August 2016.

> Document Revision: 2.A Web Configurator Template Revision: 61

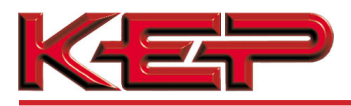

## **Technical Support**

Support Contact Information:

Kessler-Ellis Products 10 Industrial Way East Eatontown, NJ 07724

Customer Service:

(800) 631 – 2165 (732) 935 – 1320

Email: flowsupport@kep.com

Website: www.KEP.com

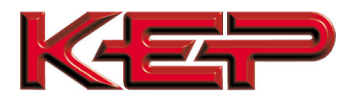

## **Quick Start Guide**

- 1. Record the information about the unit. (**Section 3.1**)
- 2. Set the device's Modbus RTU serial settings (i.e. baud rate, parity, stop bits) and Modbus Node-ID for the device connected to the COM CARD. (Section 3.3)
- 3. Metasys N2 or Modbus TCP/IP: Set the Node-ID. (Section 3.3.2)
- 4. Connect COM CARD 4 pin RS-485 port to the Field Protocol cabling, (Section 4.2) for LonWorks port (Section 4.3)
- Use a browser to access the embedded tool, which is referred to in this manual as the Web Configurator, to select the device that will be attached to COM CARD and set the Modbus Node-ID. Once the device is selected, the COM CARD Automatically builds and loads the Configuration. (Section 5)
- BACnet/IP or Modbus TCP/IP (Option 3): Use a browser to access the COM CARD Web Configurator to change the IP Address. No changes to the configuration are necessary. (Section 5.4)
- LonWorks (Option 4): The COM CARD must be commissioned on the LonWorks Network. This needs to be done by the LonWorks administrator using a LonWorks Commissioning tool. (Section 8)

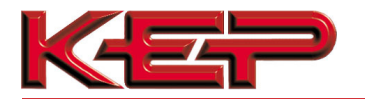

## TABLE OF CONTENTS

| 1 | CERTIFICATIONS                                                                                          | 6    |
|---|----------------------------------------------------------------------------------------------------|------|
|   | 1.1 BTL Mark – BACnet Testing Laboratory                                                                | 6    |
|   | 1.2 LonMark Certification                                                                               | 6    |
| 2 | INTRODUCTION                                                                                            | 7    |
|   | 2.1 COM CARD Gateway                                                                                    | 7    |
| 3 | SETUP FOR COM CARD                                                                                      | 8    |
|   | 3.1 Record Identification Data                                                                          | 8    |
|   | 3.2 Point Count Capacity and Registers per Device                                                       | 8    |
|   | 3.3 Configuring Device Communications                                                                   | 9    |
|   | 3.3.1 Input COM Settings for all Devices with an Inserted COM CARD                                      | 9    |
|   | 3.3.2 Set Modbus Node-ID for the Device                                                                 | 9    |
| 4 | INTERFACING COM CARD TO DEVICE                                                                          | 10   |
|   | 4.1 Connection Ports                                                                                    | 10   |
|   | 4.2 BACnet MS/TP or Metasys N2 (Option 3): Wiring Field Port to RS-485 Network                          | 11   |
| 5 | USE COM CARD WEB CONFIGURATOR TO SETUP THE GATEWAY                                                      | 12   |
|   | 5.1 Connect the PC to COM CARD via the Ethernet Port                                                    | 12   |
|   | 5.2 Connecting to COM CARD Web Configurator                                                             | 13   |
|   | 5.3 Selecting Profiles for Device Connected to COM CARD                                                 | 13   |
|   | 5.4 BACnet/IP and Modbus TCP/IP: Setting IP Address for Field Network                                   | 15   |
|   | 5.5 Select Field Protocol                                                                               | 17   |
|   | 5.5.1 BACnet/IP Configuration                                                                           | 17   |
|   | 5.5.2 BACnet MS/TP Configuration                                                                        | 18   |
|   | 5.5.3 Metasys N2, Modbus TCP and EtherNet/IP Configuration                                              | 19   |
| _ | 5.5.4 DF1 Configuration                                                                                 | 19   |
| 6 | BACNET MS/TP AND BACNET/IP: SETTING NODE_OFFSET TO ASSIGN SPECIFIC DEVICE INSTANCES                     | . 20 |
| 7 | HOW TO START THE INSTALLATION OVER: CLEARING PROFILES                                                   | 21   |
| 8 | LONWORKS (Option 4): COMMISSIONING COM CARD ON A LONWORKS NETWORK                                       | 22   |
|   | 0.1 Commissioning COM CARD on a Lonworks Network                                                        | 22   |
| • |                                                                                                    | 22   |
| 9 | DAGNET EAPLURER                                                                                         | 24   |
| ~ | Appendix A. 1. Lost or Incorrect IP Address                                                             | 25   |
|   | Appendix A.2. Viewing Diagnostic information                                                            | 25   |
|   | Appendix A.3 Check Wiring and Settings                                                                  | 20   |
|   | Appendix A 4 LED Diagnostics for Communications Between COM CARD and Device                             | 28   |
|   | Appendix A 5 Take Diagnostic Capture With the FieldServer Toolbox                                       | 29   |
|   | Appendix A.6. Update Firmware                                                                           | 0    |
|   | Appendix A.8. Reading Data Arrays                                                                       | 33   |
| Α | ppendix B. Vendor Information - KEP                                                                     | 34   |
|   | Appendix B.2. SUPERtrol I Modbus RTU Mappings to BACnet, Metasys N2, EtherNet/IP, DF1, Modbus TCP/IP at | nd   |
| L | onWorks                                                                                                 | 36   |
|   | Appendix B.3. LEVELtrol_II Modbus RTU Mappings to BACnet, Metasys N2, EtherNet/IP, DF1, Modbus TCP/IP a | and  |
| L | onWorks                                                                                                 | 37   |
|   | Appendix B.4. ES762-ST2 Modbus RTU Mappings to BACnet, Metasys N2, EtherNet/IP, DF1, Modbus TCP/IP ar   | nd   |
| L |                                                                                                    | 38   |
| A | ppenaix 6. Keterence                                                                                    | 40   |
|   | Annondix C. 1. Specifications                                                                           | 40   |
|   | Appendix C.1. Specifications                                                                            | 40   |

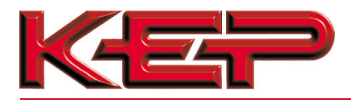

NOTES

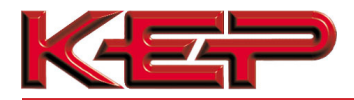

### **1 CERTIFICATIONS**

### 1.1 BTL Mark – BACnet Testing Laboratory

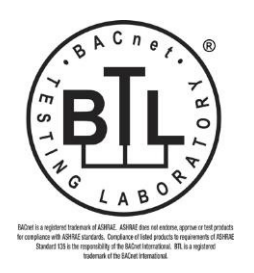

The BTL Mark on the COM CARD is a symbol that indicates that a product has passed a series of rigorous tests conducted by an independent laboratory which verifies that the product correctly implements the BACnet features claimed in the listing. The mark is a symbol of a high-quality BACnet product.

Go to <u>http://www.BACnetInternational.net/btl</u>/ for more information about the BACnet Testing Laboratory. Click here for <u>BACnet PIC Statement</u>.

### 1.2 LonMark Certification

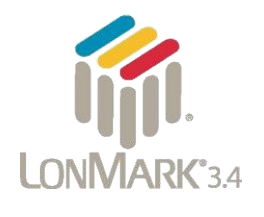

LonMark International is the recognized authority for certification, education, and promotion of interoperability standards for the benefit of manufacturers, integrators and end users. LonMark International has developed extensive product certification standards and tests to provide the integrator and user with confidence that products from multiple manufacturers utilizing LonMark devices work together.

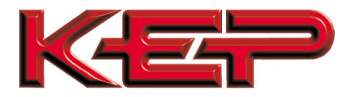

2 INTRODUCTION

### 2.1 PCOM CARD

The COM CARD option is an internal, high performance **Building Automation multi-protocol gateway** that is preconfigured to automatically communicate between KEP's products (hereafter called "device") connected to the COM CARD and automatically configures them for BACnet<sup>®1</sup>MS/TP, BACnet/IP, Metasys<sup>®2</sup>N2 by JCI, Modbus TCP/IP, EtherNet/IP, DF1 or LonWorks<sup>®3</sup>.

It is not necessary to download any configuration files to support the required applications. The COM CARD is pre-loaded with tested Profiles/Configurations for the supported devices.

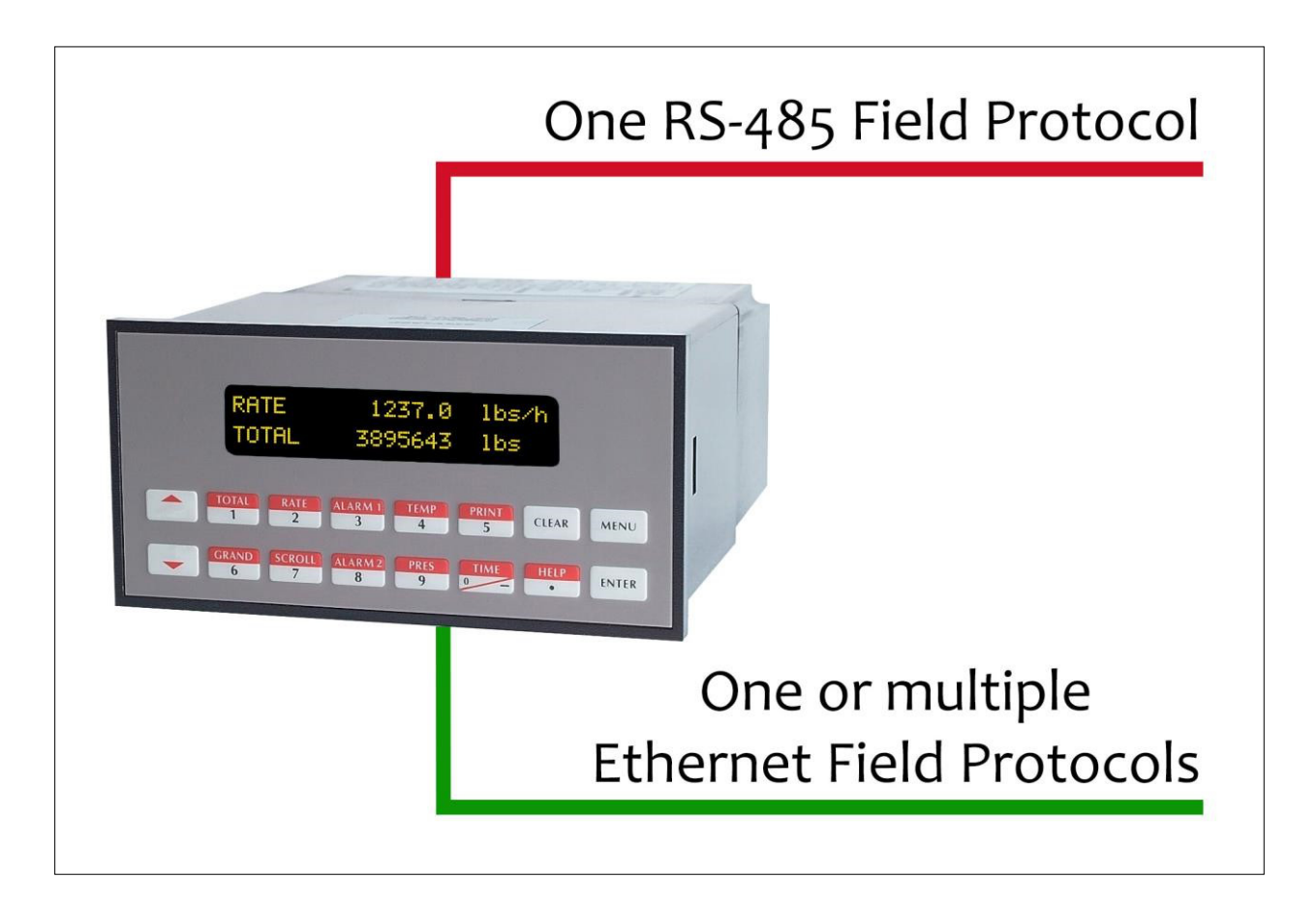

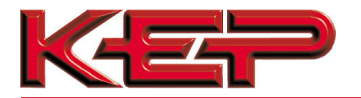

### 3 SETUP FOR COM CARD

3.1 Record Identification Data

Each unit has a unique part number located on the side or the back of the unit. This number should be recorded, as it may be required for technical support. Record Your Model Number Below: Example: **ST2 O 1 3 BAC/IP P** 

MODEL NO.

| Model                        | Protocols Supported                                                        |  |
|------------------------------|----------------------------------------------------------------------------|--|
| Option 3 (Specify Protocol)  | BACnet IP, BACnet MS/TP, Modbus TCP/IP, Meyasys N2, AB DF1, AB Ethernet/IP |  |
| Option 4 (LonWorks)          | LonWorks                                                                   |  |
| COM CARD Option Part Numbers |                                                                            |  |

- Option 3 units have the following 2 ports: Ethernet + RS-485
- Option 4 units have the following 2 ports: LonWorks + Ethernet

### 3.2 Point Count Capacity and Registers per Device

The total number of Registers presented by the device attached to the COM CARD cannot exceed:

| Part number                              | Total Registers |  |
|------------------------------------------|-----------------|--|
| Option 3                                 | 1,500           |  |
| Option 4                                 | 1,500           |  |
| Figure 2: Supported Point Count Capacity |                 |  |

| Devices                        | Registers Per Device |  |
|--------------------------------|----------------------|--|
| SUPERtrol_II                   | 116                  |  |
| SUPERtrol_I                    | 64                   |  |
| LEVELtrol_II                   | 40                   |  |
| ES762-ST2                      | 126                  |  |
| Figure 3: Registers per Device |                      |  |

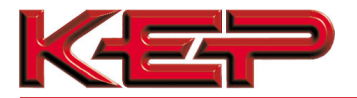

### 3.3 Configuring Device Communications

3.3.1 Input COM Settings for all Devices with an Inserted COM CARD

- Set the serial device that the COM CARD is plugged into to have the same Baud Rate, Data Bits, Stop Bits, and Parity settings as the COM CARD.
- Figure 4 specifies the device serial port settings required to communicate with the COM CARD.

| Port Setting           | Device     |  |
|------------------------|------------|--|
| Protocol               | Modbus RTU |  |
| Baud Rate              | 9600       |  |
| Parity                 | None       |  |
| Data Bits              | 8          |  |
| Stop Bits              | 1          |  |
| Figure 4: COM Settings |            |  |

### 3.3.2 Set Modbus Node-ID for the Device

- Set Modbus Node-ID for the device the COM CARD is plugged into. The Modbus Node-ID needs to be uniquely assigned between 1 and 255.
  - $\circ~$  The Modbus Node-ID that is assigned for the device needs to be documented
    - The Modbus Node-ID assigned is used for designating the Device Instance for BACnet/IP and BACnet MS/TP (Section 6)
- The Metasys N2 and Modbus TCP/IP field protocol Node-IDs are automatically set to be the same value as the Node-ID of the Modbus RTU device.

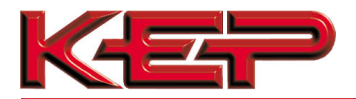

## 4 INTERFACING COM CARD TO DEVICE

## 4.1 Connection Ports

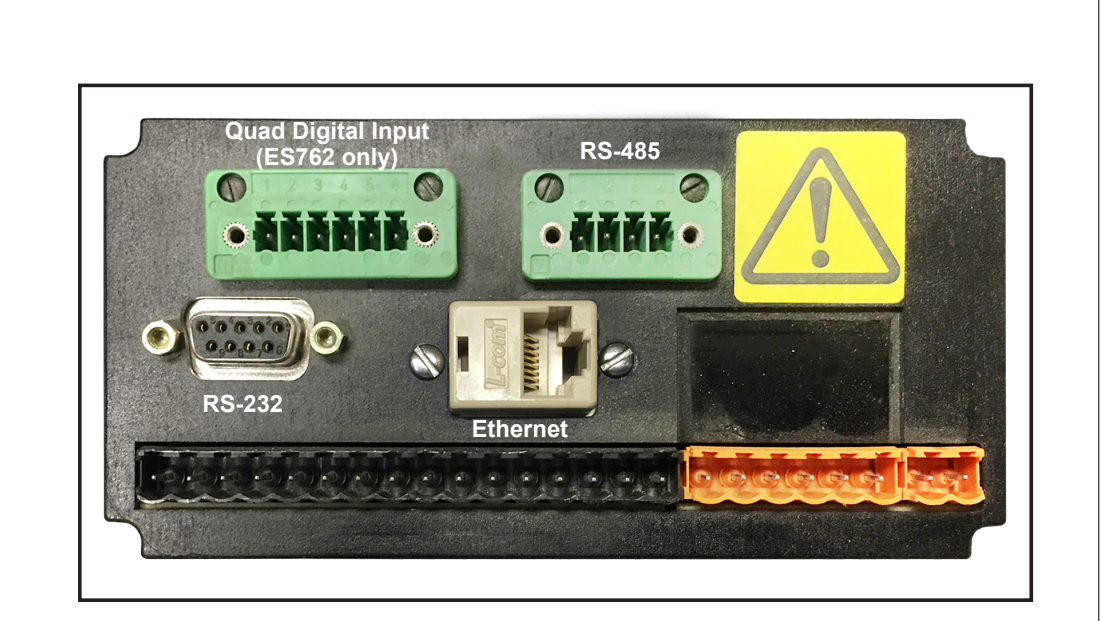

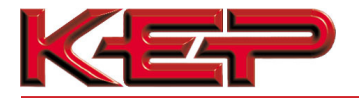

4.2 BACnet MS/TP or Metasys N2 (Option 3): Wiring Field Port to RS-485 Network

- Connect the BACnet MS/TP or Metasys N2 RS-485 network wires to the 4-pin RS-485 connector on COM CARD Terminal Block as shown below in Figure 6.
  - The RS-485 GND (Pin 1) is not typically connected
- See **Section 5.4** for information on connecting to BACnet/IP network.
- If the COM CARD is the last device on the BACnet MS/TP or Metasys N2 trunk, then the End-Of-Line Terminating resistor (180  $\Omega$ ) needs to be activated by placing a jumper from terminal pin 2 to terminal pin 3 on the multidrop cable end station.

| BMS RS-485 Wiring       | Flow Computer COM Card<br>Pin # | Pin<br>Assignment    |
|-------------------------|---------------------------------|----------------------|
| RS-485 +                | Pin 4                           | RS-485 +             |
| RS-485 –                | Pin 3                           | RS-485 –             |
| End Of Line Termination | Pin 2                           | Terminating Resistor |
| -                       | Pin 1                           | RS-485 GND           |

Figure 6: Connection from COM CARD to RS-485 Field Network

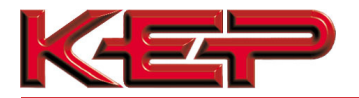

## **5 USE COM CARD WEB CONFIGURATOR TO SETUP THE GATEWAY** 5.1 Connect the PC to COM CARD via the Ethernet Port • Connect a CAT5 Ethernet cable (Straight through or Cross-Over) between the local PC and COM CARD Ethernet Port. • The Default IP Address of COM CARD is 192.168.1.24, Subnet Mask is 255.255.255.0. If the PC and COM CARD are on different IP Networks, assign a static IP Address to the PC on the 192.168.1.xxx network. • For Windows XP: Go to start Network. 🐶 Control Panel Connections Right-click on Local Area Connection > Properties Highlight 🔽 🔭 Internet Protocol (TCP/IP) Properties • For Windows 7 or later: Go to Control Panel Wetwork and Internet Network and Sharing Center Change adapter settings Right-click on Local Area Connection > Properties Highlight Internet Protocol Version 4 (TCP/IPv4) Properties • For Windows XP and Windows 7, use the following IP Address: O Use the following IP address: IP address: 192.168.1.11 Subnet mask: 255 . 255 . 255 . 0 Default gateway:

Click

OK twice.

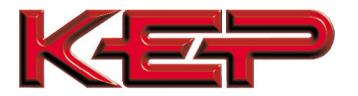

### 5.2 Connecting to COM CARD Web Configurator

- After setting a local PC on the same subnet as the COM CARD (Section 5.1), open a web browser on the PC and enter the IP Address of the COM CARD; the default address is 192.168.1.24.
- **NOTE:** If the IP Address of the COM CARD has been changed by previous configuration, the assigned IP Address can be discovered using the FS Toolbox utility. See **Appendix A.1** for instructions.

### 5.3 Selecting Profiles for Device Connected to COM CARD

- In the Web Configurator, the Active Profiles section is shown on the lower left side of the screen.
- The Active Profiles section lists the currently active device profiles, including previous Web Configurator additions. This list will be empty for new installations, or after clearing all configurations. (Figure 9)
- To add an active profile to support a device, click the ADD button under Active Profiles. This will
  present a drop-down box underneath the Current Profile column that lists all the available profiles.
  (Figure 10)
- For every device that is added, assign a unique Modbus Node-ID. This specification must match the device's network settings.

| Parameter Name  | Parameter Description                                                                                                    | Value            |     |
|-----------------|----------------------------------------------------------------------------------------------------|------------------|-----|
| protocol_select | Protocol Selector<br>Set to 1 for BACnet IP<br>Set to 2 for BACnet MSTP<br>Set to 3 for Metasys N2<br>Set to 4 for Medbus TCP<br>Set to 5 for EtherNet/IP<br>Set to 6 for DF1  | 1 Subm           | н   |
| node_offset     | BACnet Node Offset<br>This is used to set the BACnet device instance.<br>The device instance will be sum of the Modbus device<br>address and the node offset.<br>(0 - 4194303) | 50000 Subm       | nt  |
| bac_ip_port     | BACnet IP Port<br>This sets the BACnet IP port of the Gateway.<br>The default is 47808.<br>(1 - 65535)                                                                         | 47808 Subm       | lit |
| bac_cov_option  | BACnet COV<br>This enables or disables COVs for the BACnet connection.<br>Use COV_Enable to enable, Use COV_Disable to disable.<br>(COV_Enable/COV_Disable)                    | COV_Disable Subm | it  |
| bac_bbmd_option | BACnet BBMD<br>This enables BBMD on the BACnet IP connection.<br>Use BBMD to enable. Use - to disable.<br>The bdt.infles also needs to be downloaded.<br>(BBMD/-)              | - Subm           | it  |
| Active profiles |                                                                                                    |                  |     |

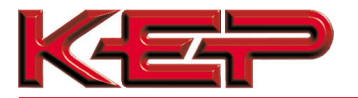

• Once the Profile for the device has been selected from the drop-down list, enter the value of the device's Modbus Node-ID which was assigned in **Section 3.3.2**.

| Parameter Name Pa<br>Protocol_select Se<br>Se<br>Se<br>Se<br>Se<br>Se | rameter Description<br>otocol Selector<br>t to 1 for BACnet IP<br>t to 2 for BACnet MSTP<br>t to 3 for Metasys N2                                                                  | Value              |  |  |  |
|-----------------------------------------------------------------------|----------------------------------------------------------------------------------------------------|--------------------|--|--|--|
| Pr<br>Se<br>protocol_select Se<br>Se<br>Se<br>Se                      | otocol Selector<br>t to 1 for BACnet IP<br>t to 2 for BACnet MSTP<br>t to 3 for Metasys N2                                                                                         |                    |  |  |  |
|                                                                       | t to 4 for Modbus TCP<br>t to 5 for EtherNet/IP<br>t to 6 for DF1                                                                                                    | 1 Submit           |  |  |  |
| BA<br>node_offset Th<br>ad<br>(0                                      | <b>Creet Node Offset</b><br>is is used to set the BACnet device instance.<br>e device instance will be sum of the Modbus device<br>dress and the node offset.<br>- <i>4194303)</i> | 50000 Submit       |  |  |  |
| BA<br>bac_ip_port Th<br>(1                                            | <b>ACnet IP Port</b><br>is sets the BACnet IP port of the Gateway.<br>e default is 47808.<br>- <i>65535)</i>                                                                       | 47808 Submit       |  |  |  |
| BA<br>bac_cov_option Us<br>(C                                         | ACnet COV<br>is enables or disables COVs for the BACnet connection.<br>e COV_Enable to enable. Use COV_Disable to disable.<br>/OV_Enable/COV_Disable)                              | COV_Disable Submit |  |  |  |
| BA<br>bac_bbmd_option Us<br>Th<br>(B                                  | ACnet BBMD<br>is enables BBMD on the BACnet IP connection.<br>e BBMD to enable. Use - to disable.<br>le bdt.ini files also needs to be downloaded.<br>BMD/-)                       | - Submit           |  |  |  |
| Active profiles                                                       |                                                                                                    |                    |  |  |  |

- Then press the "Submit" button to add the Profile of the device to be configured.
- Completed additions will be listed under "Active Profiles" as shown in Figure 11.

| A            | ctive profiles                                               |                            |                |                         |
|--------------|--------------------------------------------------------------|----------------------------|----------------|-------------------------|
| Nr<br>1<br>A | Node ID Current profile 1 BAC_IP_LEVELtrol_II dd             | Parameters                 | Remove         |                         |
| HE           | ELP (?) Network Settings                                     | Clear Profiles and Restart | System Restart | Diagnostics & Debugging |
|              | Figure 11: Web Configurator Showing Active Profile Additions |                            |                |                         |

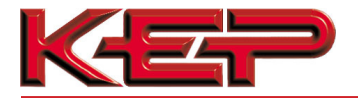

5.4 BACnet/IP and Modbus TCP/IP: Setting IP Address for Field Network

- After setting a local PC to the same subnet as the COM CARD (Section 5.1), open a web browser on the PC and enter the IP Address of the COM CARD; the default address is 192.168.1.24.
- The Web Configurator is displayed as the landing page. (Figure 12)
- To access the Web GUI, click on the "Diagnostics & Debugging" button in the bottom right side of the page.

| Parameter Name  | Parameter Description                                                                                                    | Value              |  |
|-----------------|----------------------------------------------------------------------------------------------------|--------------------|--|
| protocol_select | Protocol Selector<br>Set to 1 for BACnet IP<br>Set to 2 for BACnet MSTP<br>Set to 3 for Metasys N2<br>Set to 4 for Modbus TCP<br>Set to 5 for EtherNet/IP<br>Set to 6 for DF1  | 1 Submit           |  |
| node_offset     | BACnet Node Offset<br>This is used to set the BACnet device instance.<br>The device instance will be sum of the Modbus device<br>address and the node offset.<br>(0 - 4194303) | 50000 Submit       |  |
| bac_ip_port     | <b>BACnet IP Port</b><br>This sets the BACnet IP port of the Gateway.<br>The default is 47808.<br><i>(1 - 65535)</i>                                                           | 47808 Submit       |  |
| bac_cov_option  | BACnet COV<br>This enables or disables COVs for the BACnet connection.<br>Use COV_Enable to enable. Use COV_Disable to disable.<br>(COV_Enable/COV_Disable)                    | COV_Disable Submit |  |
| bac_bbmd_option | BACnet BBMD<br>This enables BBMD on the BACnet IP connection.<br>Use BBMD to enable. Use - to disable.<br>The bdt.ini files also needs to be downloaded.<br>(BBMD/-)           | - Submit           |  |
| Active profiles |                                                                                                    |                    |  |

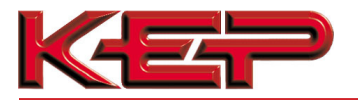

• From the Web GUI landing page, click on "Setup" to expand the navigation tree and then select "Network Settings" to access the IP Settings menu. (Figure 13)

| Navigation                                                          | Network Settin                                   | gs                                                                      |                                                                 |
|---------------------------------------------------------------------|--------------------------------------------------|-------------------------------------------------------------------------|-----------------------------------------------------------------|
| <ul> <li>CN1144 KEP v2.00a</li> <li>About</li> </ul>                | IP Settings                                      |                                                                         |                                                                 |
| Setup     File Transfer     Network Settings     Passwords     View | Note<br>Updated settings o<br>new IP Address aft | nly take effect after a System Restart. If th<br>er the System Restart. | e IP Address is changed you will need to direct your browser to |
| <ul> <li>User Messages</li> </ul>                                   |                                                  | N1 IP Address                                                           | 192.168.3.13                                                    |
|                                                                     |                                                  | N1 Netmask                                                              | 255.255.255.0                                                   |
|                                                                     |                                                  | N1 DHCP Client State<br>Default Gateway                                 | DISABLED V                                                      |
|                                                                     |                                                  | Domain Name Server1                                                     | 0.0.0.0                                                         |
|                                                                     |                                                  | Domain Name Server2                                                     | 0.0.0.0                                                         |
|                                                                     |                                                  | Cancel                                                                  | Update IP Settings                                              |
|                                                                     | MAC Address                                      |                                                                         |                                                                 |
|                                                                     | N1 MAC Address: 0                                | 0:50:4E:20:03:DE                                                        |                                                                 |
|                                                                     |                                                  |                                                                         |                                                                 |

- Modify the IP Address (N1 IP Address field) of the COM CARD Ethernet port.
- If necessary, change the Netmask (N1 Netmask field).
- Type in a new Subnet Mask.
- If necessary, change the IP Gateway (Default Gateway field).
- Type in a new IP Gateway.
- **NOTE:** If the COM CARD is connected to a router, the IP Gateway of the COM CARD should be set to the IP Address of that router.
  - Reset COM CARD.
  - Unplug Ethernet cable from PC and connect it to the network hub or router.
  - Record the IP Address assigned to the COM CARD for future reference.

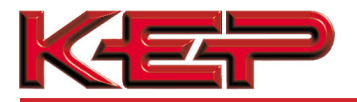

### 5.5 Select Field Protocol

For Option 3 – Use the Protocol Selector by typing in the corresponding number next to the desired protocol: • BACnet/IP 1

- BACnet/IPBACnet MS/TPAdditional data and the second second s
- Metasys N2 3
- Modbus TCP/IP 4
- o EtherNet/IP 5
- DF1 6

Then click "System Restart" to bring up options to configure the desired protocol.

For Option 4 – There are no device details to be entered for this protocol combination.

### 5.5.1 BACnet/IP Configuration

• Enter the appropriate details for BACnet/IP:

## **SM**<sup>Gierra</sup>

#### **Configuration Parameters**

| Parameter Name Parameter Description Value |                                                                                                    |                             |  |  |  |  |
|--------------------------------------------|----------------------------------------------------------------------------------------------------|-----------------------------|--|--|--|--|
| protocol_select                            | Protocol Selector<br>Set to 1 for BACnet IP<br>Set to 2 for BACnet MSTP<br>Set to 3 for Metasys N2<br>Set to 4 for Modbus TCP<br>Set to 5 for EtherNet/IP<br>Set to 6 for DF1  | 1 Submit                    |  |  |  |  |
| node_offset                                | BACnet Node Offset<br>This is used to set the BACnet device instance.<br>The device instance will be sum of the Modbus device<br>address and the node offset.<br>(0 - 4194303) | 50000 Submit                |  |  |  |  |
| bac_ip_port                                | <b>BACnet IP Port</b><br>This sets the BACnet IP port of the Gateway.<br>The default is 47808.<br><i>(1 - 65535)</i>                                                           | 47808 Submit                |  |  |  |  |
| bac_cov_option                             | BACnet COV<br>This enables or disables COVs for the BACnet connection.<br>Use COV_Enable to enable. Use COV_Disable to disable.<br>(COV_Enable/COV_Disable)                    | COV_Disable Submit          |  |  |  |  |
| bac_bbmd_option                            | BACnet BBMD<br>This enables BBMD on the BACnet IP connection.<br>Use BBMD to enable. Use - to disable.<br>The bdt.ini files also needs to be downloaded.<br>(BBMD/-)           | - Submit                    |  |  |  |  |
| Active profiles                            | Active profiles                                                                                                    |                             |  |  |  |  |
| Nr Node ID Curren                          | Ir Node ID Current profile Parameters                                                                                                    |                             |  |  |  |  |
| HELP (?) Networ                            | k Settings Clear Profiles and Restart System Rest                                                                                                    | art Diagnostics & Debugging |  |  |  |  |
|                                            | Figure 14: Web Configurator Showing BACnet/IP Configuration                                                                                                    |                             |  |  |  |  |

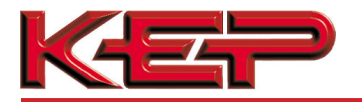

## 5.5.2 BACnet MS/TP Configuration

• Enter the appropriate details for BACnet MS/TP:

| Configuration Pa | rameters                                                                                                    |             |        |
|------------------|----------------------------------------------------------------------------------------------------|-------------|--------|
| arameter Name    | Parameter Description                                                                                                    | Value       |        |
| otocol_select    | Protocol Selector<br>Set to 1 for BACnet IP<br>Set to 2 for BACnet MSTP<br>Set to 3 for Metasys N2<br>Set to 4 for Modbus TCP<br>Set to 5 for EtherNet/IP<br>Set to 6 for DF1         | 2           | Submit |
| de_offset        | <b>BACnet Node Offset</b><br>This is used to set the BACnet device instance.<br>The device instance will be sum of the Modbus device<br>address and the node offset.<br>(0 - 4194303) | 50000       | Submit |
| ac_mac_addr      | BACnet MSTP Mac Address<br>This sets the BACnet MSTP MAC address.<br>(1 - 127)                                                                                                    | 127         | Submit |
| ac_baud_rate     | BACnet MSTP Baud Rate<br>This sets the BACnet MSTP baud rate.<br>(9600/19200/38400/76800)                                                                                             | 38400       | Submit |
| ic_max_master    | BACnet MSTP Max Master<br>This sets the BACnet MSTP max master.<br>(1 - 127)                                                                                                    | 127         | Submit |
| ic_cov_option    | BACnet COV<br>This enables or disables COVs for the BACnet connection.<br>Use COV_Enable to enable. Use COV_Disable to disable.<br>(COV_Enable/COV_Disable)                           | COV_Disable | Submit |
| Active profiles  |                                                                                                    |             |        |

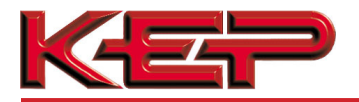

5.5.3 Metasys N2, Modbus TCP and EtherNet/IP Configuration

• There are no Web Configurator Parameters for Metasys N2, Modbus TCP/IP or EtherNet/IP:

| Parameter Name  | Parameter Description                                                                                                    | Value    |  |
|-----------------|----------------------------------------------------------------------------------------------------|----------|--|
| protocol_select | Protocol Selector<br>Set to 1 for BACnet IP<br>Set to 2 for BACnet MSTP<br>Set to 3 for Metasys N2<br>Set to 4 for Modbus TCP<br>Set to 5 for EtherNet/IP<br>Set to 6 for DF1 | 3 Submit |  |
| Active profiles |                                                                                                    |          |  |

## 5.5.4 DF1 Configuration

• Enter the appropriate details for DF1:

| Configuration Par | Parameter Description                                                                                                    | Value                                |
|-------------------|----------------------------------------------------------------------------------------------------|--------------------------------------|
| protocol_select   | Protocol Selector<br>Set to 1 for BACnet IP<br>Set to 2 for BACnet MSTP<br>Set to 3 for Metasys N2<br>Set to 4 for Modbus TCP<br>Set to 5 for EtherNet/IP<br>Set to 6 for DF1 | 6 Submit                             |
| df1_checksum      | DF1 Checksum<br>This sets the DF1 Checksum.<br>(BCC or CRC-16)                                                                                                    | BCC Submit                           |
| df1_baud_rate     | DF1 Baud Rate<br>This sets the DF1 baud rate.<br>(9600/19200/38400)                                                                                                    | 9600 Submit                          |
| Active profiles   |                                                                                                    |                                      |
| Add               | nt profile Parameters                                                                                                    |                                      |
| HELP (?) Network  | Clear Profiles and Restart                                                                                                    | System Restart Diagnostics & Debuggi |
|                   | Figure 17: Web Configurato                                                                                                    | r Showing DF1 Configuration          |

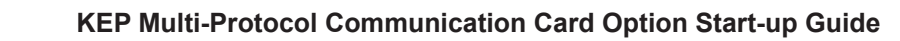

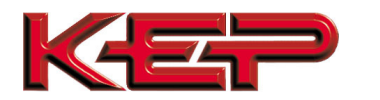

## 6 BACNET MS/TP AND BACNET/IP: SETTING NODE\_OFFSET TO ASSIGN SPECIFIC DEVICE INSTANCES

- After setting a local PC to be on the same subnet as the COM CARD (**Section 5.1**), open a web browser on the PC and enter the IP Address of the COM CARD; the default address is 192.168.1.24.
  - $\circ~$  If the IP Address of the COM CARD ~ has been changed by ~ previous configuration, the

assigned IP Address must be gathered from the network administrator.  $\,\circ\,$ 

The Web Configurator is displayed as the landing page. (Section 5.5)

- The Node\_Offset field shows the current value (default = 50,000).
  - The values allowed for a BACnet Device Instance can range from 1 to 4,194,303.
- To assign a specific Device Instance (or range); change the Node\_Offset value as needed using the calculation below:

### Device Instance (desired) = Node\_Offset + Modbus Node\_ID

For example, if the desired Device Instance for the device is 1,001 and the device has a Modbus Node-ID of 1 then:

1,001 = Node\_Offset + 1

- > 1,000 = Node\_Offset
- Enter the decided upon Node\_Offset and click "Submit".

| А            | ctive profiles                                  |                            |                              |                         |
|--------------|-------------------------------------------------|----------------------------|------------------------------|-------------------------|
| Nr<br>1<br>A | Node ID Current profile 1 BAC_IP_LEVELtrol_I dd | Parameters<br>I            | Remove                       |                         |
| HE           | LP (?) Network Settings                         | Clear Profiles and Restart | System Restart               | Diagnostics & Debugging |
|              |                                                 | Figure 18: A               | Active Profiles with Node-ID |                         |

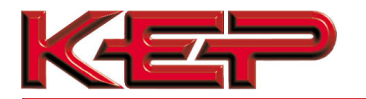

## 7 HOW TO START THE INSTALLATION OVER: CLEARING PROFILES

- After setting a local PC to the same subnet as the COM CARD (Section 5.1), open a web browser on the PC and enter the IP Address of the COM CARD; the default address is 192.168.1.24.
- If the IP Address of the COM CARD has been changed by previous configuration, the assigned IP Address must be gathered from the network administrator.
- The Web Configurator is displayed as the landing page.
- At the bottom-left of the page, click the "Clear Profiles and Restart" button.
- Once restart is complete, all past profiles discovered and/or added via Web configurator are deleted. The unit can now be reinstalled.

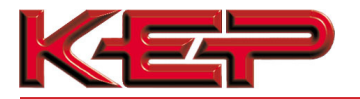

8 LONWORKS (Option 4): COMMISSIONING COM CARD ON A LONWORKS NETWORK

#### Commissioning may only be performed by the LonWorks administrator.

8.1 Commissioning COM CARD Option 4 on a LonWorks Network

The User will be prompted by the LonWorks Administrator to hit the Service Pin on the COM CARD Option 4 at the correct step of the Commissioning process which is different for each LonWorks Network Management Tool.

• If an XIF file is required, see steps in **Section 8.1.1** to generate XIF.

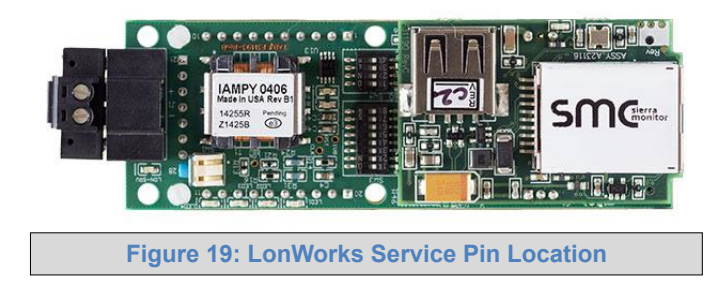

8.1.1 Instructions to Download XIF File from COM CARD Option 4 Using Browser

- Connect a CAT5 Ethernet cable (Straight through or Cross-Over) between the PC and COM CARD.
- The Default IP Address of COM CARD is **192.168.1.24**, Subnet Mask is **255.255.255.0**. If the PC and COM CARD are on different IP Networks, assign a static IP Address to the PC on the 192.168.1.xxx network.
- For Windows XP:

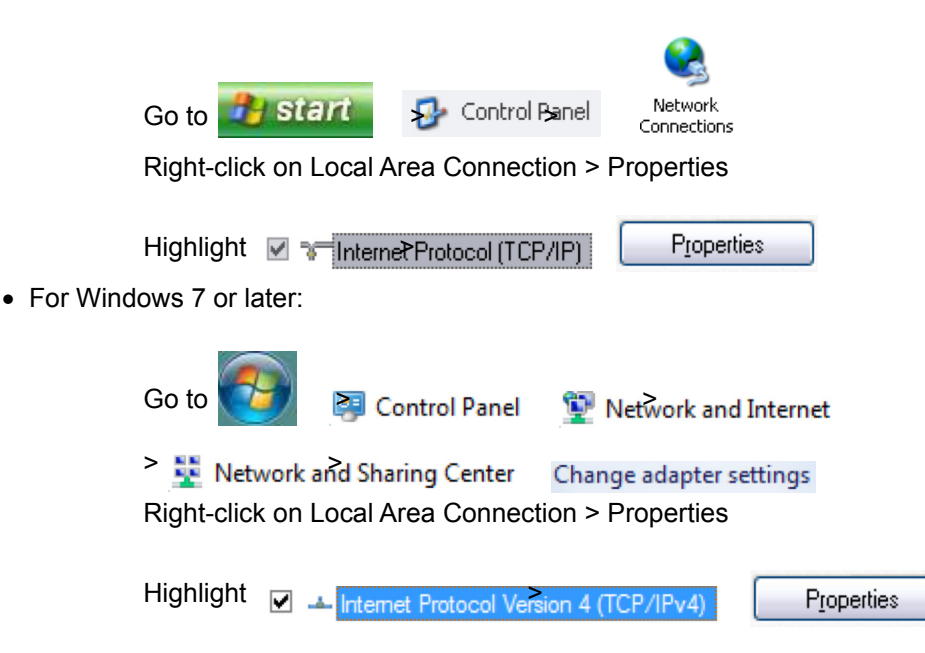

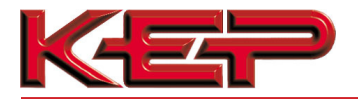

• For Windows XP and Windows 7, use the following IP Address:

| <u>I</u> P address:   | 192.168.1.11        |
|-----------------------|---------------------|
| S <u>u</u> bnet mask: | 255 . 255 . 255 . 0 |
| Default gateway:      |                     |

- Open a web browser and go to the following address: [IP Address of COM CARD]/fserver.xif
  - o Example: 192.168.1.24/fserver.xif
- If the web browser prompts to save the file, save the file onto the PC. If the web browser displays the xif file as a web page, save the file onto the local PC as "fserver.xif".

| ♦ 9 192.168.1.24//server.xif                                                                                                    | $	riangle C^{I}$ | Soogle | ٩ | ⋒ | • |
|----------------------------------------------------------------------------------------------------|------------------|--------|---|---|---|
| File: fserver.xif generated by LonDriver Revision 1.30(d), XIF Version 4.0<br>Copyright (c) 2000-2012 by FieldServer Technologies<br>All Rights Reserved. Run on Thu Jan 1 00:00:00 1970          |                  |        |   |   | ĺ |
| 90:00:95:47:1E:02:04:7C<br>2 15 1 4 0 14 11 3 3 12 14 11 11 11 13 0 16 63 0 1 11 4<br>32 5 19 13 28 0 0 15 5 3 109 63<br>1 7 1 0 4 4 4 15 200 0<br>78125 0 0 0 0 0 0 0 0 0 0 0 0<br>0 0 0 0 0 0 0 |                  |        |   |   |   |
| "FFF-Lon Demo                                                                                                    |                  |        |   |   |   |
|                                                                                                    |                  |        |   |   |   |
| 51 * 1<br>4 0 4 0 0<br>V&R nvoAnalog_01 1 0 0 0                                                                                                    |                  |        |   |   | = |
| 0 1 63 1 0 0 0 0 0 0 0 0 0<br>*<br>51 * 1                                                                                                    |                  |        |   |   |   |
| 4 0 4 0 0<br>VAR nv1Binary 01 2 0 0 0<br>0 1 63 0 0 0 0 0 0 0 0 0                                                                                                    |                  |        |   |   |   |
| 95 * 2<br>1 0 0 0 0                                                                                                    |                  |        |   |   |   |
| VAR nvočinary_01 3 0 0 0<br>0 1 63 1 0 0 0 0 0 0 0 0 0                                                                                                    |                  |        |   |   |   |
| <b>*</b><br><b>5</b> * 2<br><b>1</b> 0 0 0 0<br><b>1</b> 0 0 1 0                                                                                                    |                  |        |   |   |   |
| Figure 20: Sample of Fserver.XIF File Gene                                                                                                    | rate             | d      |   |   |   |

Click
 OK
 twice.

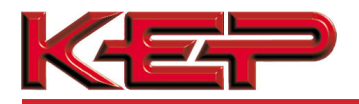

### **9 BACNET EXPLORER**

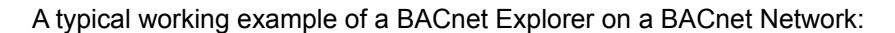

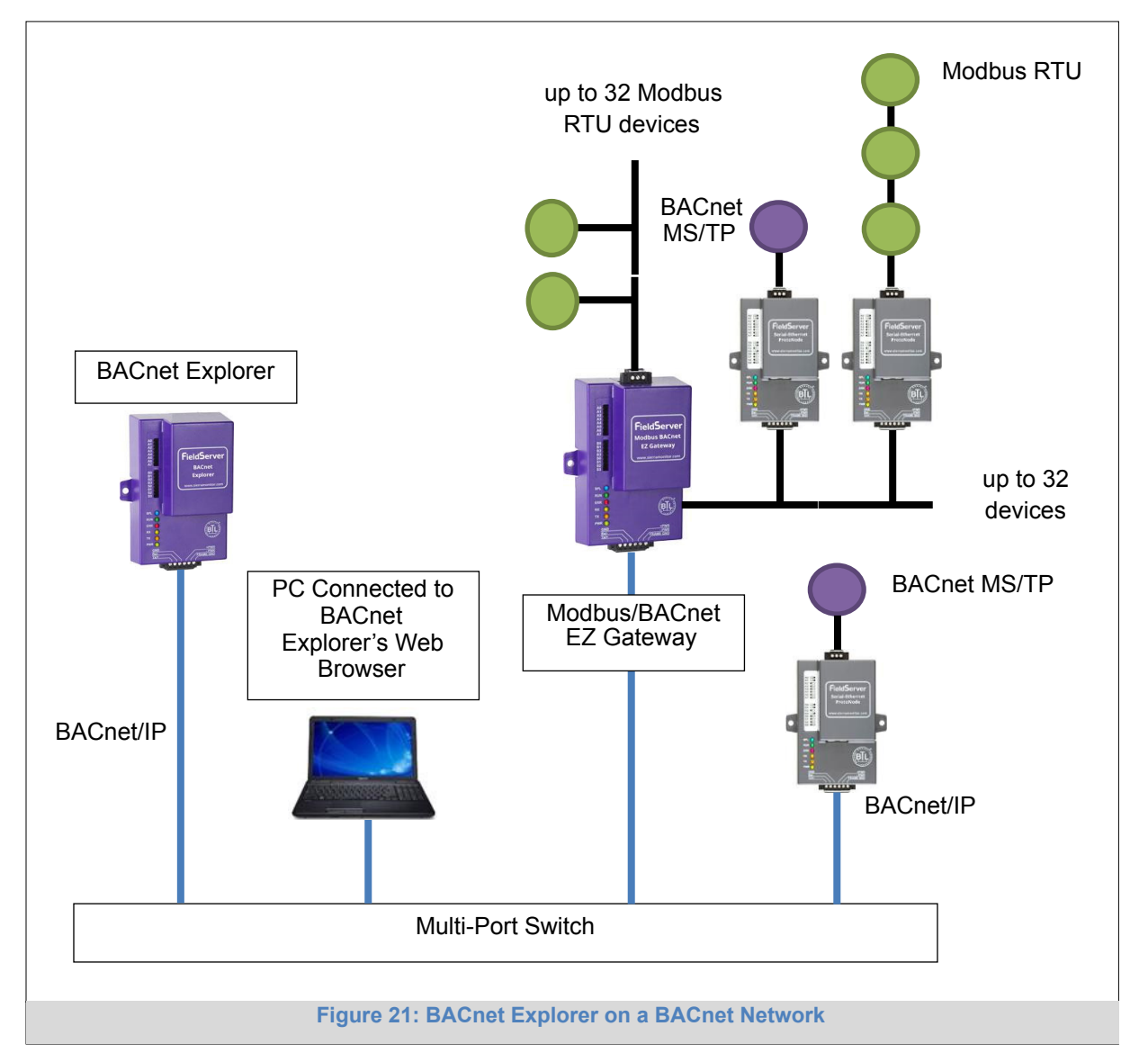

For additional details related to the BACnet Explorer, go to the Sierra Monitor Resource Center (<u>www.sierramonitor.com/customer-care/resource-center</u>) and download the BACnet Explorer Start-up Guide.

For purchasing information, look up the BACnet Explorer page on the Sierra Monitor website (<u>www.sierramonitor.com/connect/all-protocol-gateway-products/bacnet-explorer</u>) and click on the "BUY NOW" tab.

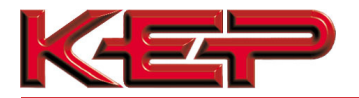

### Appendix A. Troubleshooting

### Appendix A.1. Lost or Incorrect IP Address

• Ensure that FieldServer Toolbox is loaded onto the local PC. If not, download FieldServer-Toolbox.zip on the Sierra Monitor webpage, under Customer Care-Resource Center, Software Downloads:

http://www.sierramonitor.com/customer-care/resource-center?filters=software-downloads

- Extract the executable file and complete the installation.
- Disable any wireless Ethernet adapters on the PC/Laptop.
- Disable firewall and virus protection software if possible.
- Connect a standard CAT5 Ethernet cable between the PC and COM CARD.
- Double click on the FS Toolbox Utility.
- Check IP Addresses from the Device listings.

| FieldServer Toolbox |               |                   |          |              |                            |
|---------------------|---------------|-------------------|----------|--------------|----------------------------|
| FieldServer Toolb   | ox            |                   |          | 5            | <b>M</b> sierra<br>monitor |
| Setup Help          |               |                   |          |              |                            |
| DEVICES 🕀           | IP ADDRESS    | MAC ADDRESS       | FAVORITE | CONNECTIVITY |                            |
| ProtoNode           | 192.168.3.110 | 00:50:4E:10:2C:92 | *        | •            | Connect                    |
|                     |               |                   |          |              |                            |
|                     |               |                   |          |              |                            |
|                     |               |                   |          |              |                            |
|                     |               |                   |          |              |                            |
|                     |               |                   |          |              |                            |
|                     |               |                   |          |              |                            |
|                     |               |                   |          |              |                            |
|                     |               |                   |          |              |                            |
|                     |               |                   |          |              |                            |
|                     |               |                   |          |              |                            |
|                     |               |                   |          |              |                            |
|                     |               |                   |          |              |                            |
|                     |               |                   |          |              |                            |
|                     |               |                   |          |              |                            |
|                     |               |                   |          |              |                            |

• Correct IP Address(es) by right clicking the settings icon

and changing the IP Address.

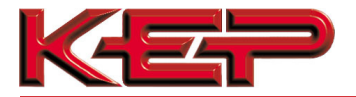

### Appendix A.2. Viewing Diagnostic information

- Type the IP Address of the COM CARD into the web browser or use the FieldServer Toolbox to connect to the COM CARD.
- Click on Diagnostics and Debugging Button, then click on view, and then on connections.
- If there are any errors showing on the Connection page, please refer to Appendix A.3 for the relevant wiring and settings.

| 8                                  | Co    | nnections          |        |        |         |         |        |
|------------------------------------|-------|--------------------|--------|--------|---------|---------|--------|
| CN1144 KEP v2.00a<br>• About       | 0     | verview            |        |        |         |         |        |
| > Setup                            | Conne | ctions             |        |        |         |         |        |
| Connections                        | Index | Name               | Tx Msg | Rx Msg | Tx Char | Rx Char | Errors |
| S1 - MODBUS RTU                    | 0     | S1 -<br>MODBUS RTU | 0      | 0      | 0       | 0       | 0      |
| <ul> <li>N1 - BACnet IP</li> </ul> | 1     | N1 - BACnet_IP     | 0      | 0      | 0       | 0       | 0      |
|                                    |       |                    |        |        |         |         |        |
|                                    |       |                    |        |        |         |         |        |

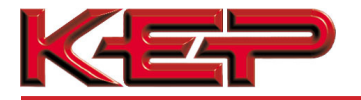

### Appendix A.3. Check Wiring and Settings

• No COMS on Modbus RTU side. If the Tx/Rx LEDs are not flashing rapidly then there is a COM issue. To fix, check the following:

 $\,\circ\,$  Visual observations of LEDs on COM CARD (Appendix A.4)  $\,\circ\,$ 

Check baud rate, parity, data bits, stop bits  $\,\circ\,$  Check device address  $\,\circ\,$  Verify wiring

 $_{\odot}$  Verify device is connected to the same subnet as the COM CARD  $_{\odot}$  Verify the Modbus device was discovered in Web Configurator (**Section 5.2**)

- Field COM problems:
  - If Ethernet protocols are used, observe Ethernet LEDs on the COM CARD (Appendix A.4)
  - Check dipswitch settings (using correct baud rate and device instance)
  - Verify IP Address setting
  - $\circ$  Verify wiring

# NOTE: If the problem persists, a Diagnostic Capture needs to be taken and sent to support.

(Appendix A.5)

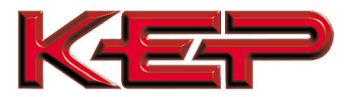

### Appendix A.4. LED Diagnostics for Communications Between COM CARD and Device

Please see the diagram below for COM CARD Option 3 (left) and Option 4 (right) LED Locations.

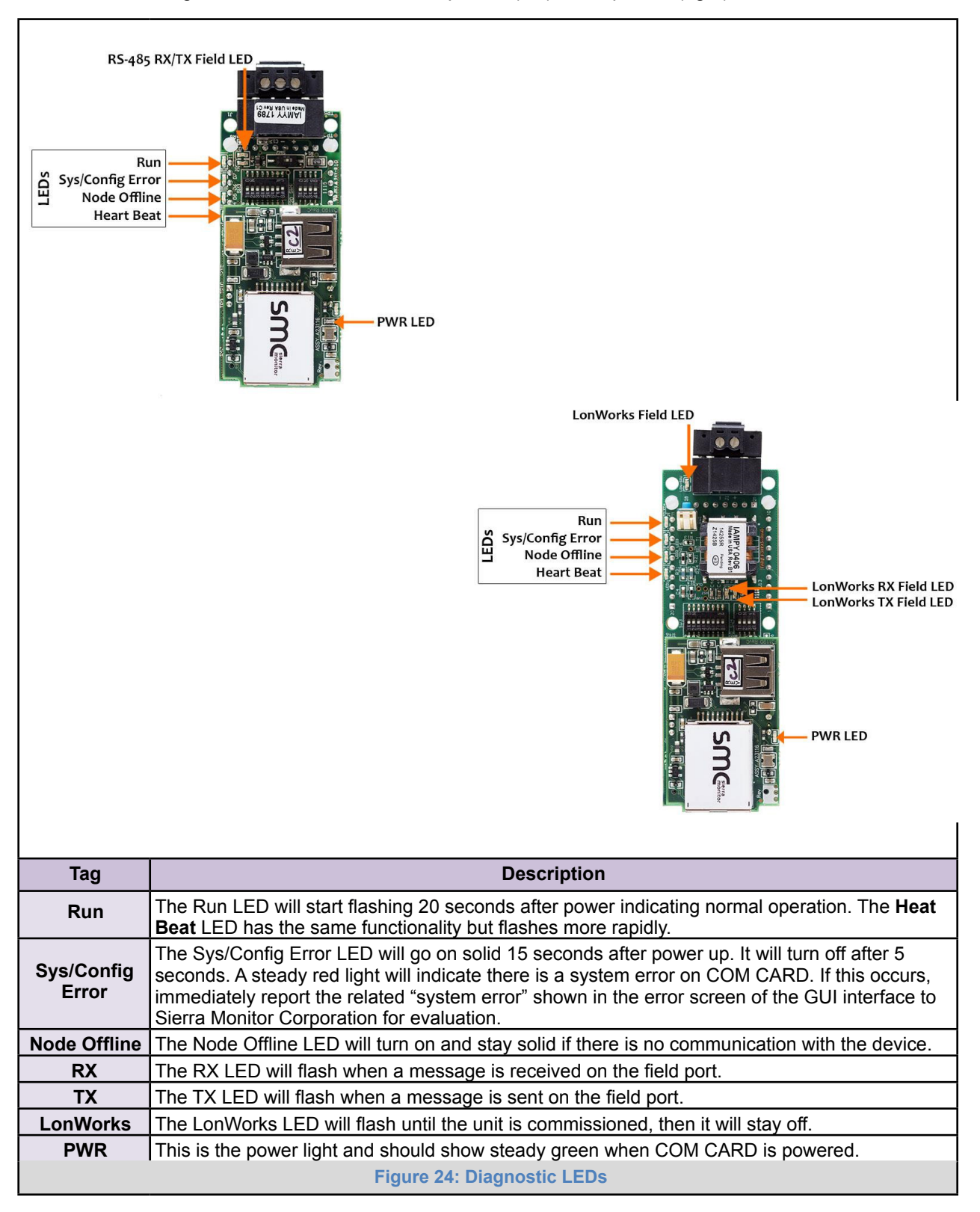

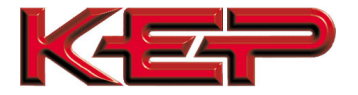

Appendix A.5. Take Diagnostic Capture With the FieldServer Toolbox

- Once the Diagnostic Capture is complete, email it to flowsupport@kep.com.The Diagnostic Capture will accelerate diagnosis of the problem.
- Ensure that FieldServer Toolbox is Loaded on the PC that is currently being used, or download FieldServer-Toolbox.zip on the Sierra Monitor webpage, under Customer Care: Resource Center, Software Downloads:

http://www.sierramonitor.com/customer-care/resource-center?filters=software-downloads

• Extract the executable file and complete the installation.

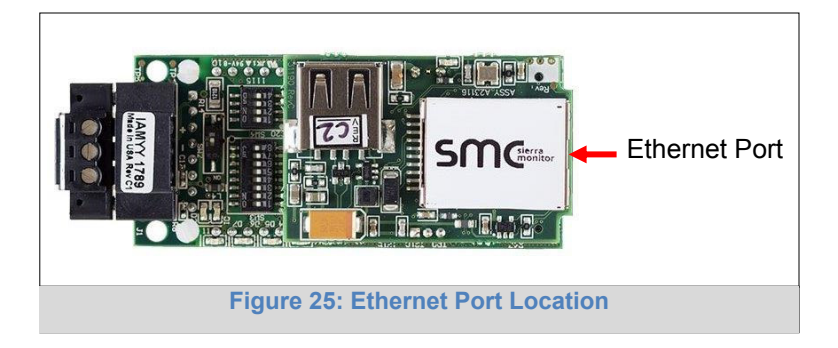

- Disable any wireless Ethernet adapters on the PC/Laptop.
- Disable firewall and virus protection software if possible.
- Connect a standard CAT5 Ethernet cable between the PC and COM CARD.
- Double click on the FS Toolbox Utility.
- Step 1: Take a Log
  - Click on the diagnose icon

of the desired device

| ieldServer Toolbox                                                                                                    |               |                   |                       |                |
|----------------------------------------------------------------------------------------------------|---------------|-------------------|-----------------------|----------------|
| FieldServer Tool                                                                                                    | xoc           |                   | C                     | <b>M</b> Gierr |
| Setup Help                                                                                                    |               |                   |                       | moni           |
| DEVICES +                                                                                                    | IP ADDRESS    | MAC ADDRESS       | FAVORITE CONNECTIVITY |                |
| ProtoNode                                                                                                    | 192,168,3,110 | 00:50:4E:10:2C:92 | +                     | Connect        |
| interiore and a second second s | 10110000110   | 000000000000      |                       | Connect        |
|                                                                                                    |               |                   |                       |                |
|                                                                                                    |               |                   |                       |                |
|                                                                                                    |               |                   |                       |                |
|                                                                                                    |               |                   |                       |                |
|                                                                                                    |               |                   |                       |                |
|                                                                                                    |               |                   |                       |                |
|                                                                                                    |               |                   |                       |                |
|                                                                                                    |               |                   |                       |                |
|                                                                                                    |               |                   |                       |                |
|                                                                                                    |               |                   |                       |                |
|                                                                                                    |               |                   |                       |                |
|                                                                                                    |               |                   |                       |                |
|                                                                                                    |               |                   |                       |                |
|                                                                                                    |               |                   |                       |                |
|                                                                                                    |               |                   |                       |                |

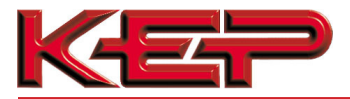

Select "Full Diagnostic"

| FieldServer Toolbox |                                               |                       |
|---------------------|-----------------------------------------------|-----------------------|
| FieldServer Tool    | box                                           | SMGsierra             |
| DEVICES +           | Device Diagnostics                            | FAVORITE CONNECTIVITY |
| ProtoNode           | Device Diagnostics                            | 🗶 🔹 Connect 🐼 🛧       |
|                     | ProtoNode 192.168.3.110                       |                       |
|                     | Diagnostic Test Ful Diagnostic.               |                       |
|                     | Start Diagnostic Open Containing Folder Close |                       |
|                     |                                               |                       |

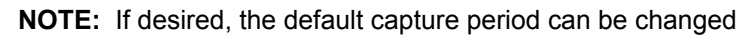

o Click on "Start Diagnostic"

| <sup>smc</sup> FieldServer Toolbox |                                                                                                    |                       |                   |
|------------------------------------|----------------------------------------------------------------------------------------------------|-----------------------|-------------------|
| FieldServer Tool                   | box                                                                                                    | S                     | Sierra<br>monitor |
| DEVICES +                          | smc Device Diagnostics                                                                                                    | FAVORITE CONNECTIVITY |                   |
| ProtoNode                          | Device Diagnostics                                                                                                    | * •                   | Connect           |
|                                    | ProtoNode     192.168.3.110       Diagnostic Test     Full Diagnostic       Set capture period     0:05:00       Image: Timestamp each character       Enable Message logging       Show advanced options |                       |                   |

 $\circ\;$  When the capture period is finished, the "Diagnostic Test Complete" window will appear

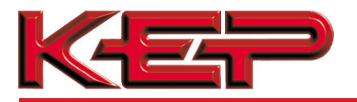

- Step 2: Send Log
  - Once the diagnostic test is complete, a .zip file will be saved on the PC

| K FieldServer Toolbox |                                                                                                    |             |           |
|-----------------------|----------------------------------------------------------------------------------------------------|-------------|-----------|
| FieldServer Too       | blbox                                                                                                    |             | SMGsierra |
|                       | Sinc Device Diagnostics                                                                                                    | EAVOPITE CO |           |
| ProtoNode             | Device Diagnostics                                                                                                    | *           | Connect   |
|                       | ProtoNode 192.168.3.110                                                                                                    |             |           |
| smc Diag              | nostic Test Complete                                                                                                    |             |           |
| 0                     | Diagnostic test completed and the results have been added to<br>Diagnostic 2015-02-18 12-28 zip<br>Do you want to open the containing folder? | ncel        |           |
|                       | Start Diagnostic Open Containing Folder                                                                                                    |             |           |
|                       | Close                                                                                                    |             |           |
|                       |                                                                                                    |             |           |
|                       |                                                                                                    |             |           |
|                       |                                                                                                    |             |           |

Choose "Open" to launch explorer and have it point directly at the correct folder 
 Send the Diagnostic zip file to <u>flowsupport@kep.com</u>

| 🖾 Diagnostic_2014-07-17_20-15.zip | 2014/07/17 20:16 | zip Archive | 676 KB |
|-----------------------------------|------------------|-------------|--------|
|-----------------------------------|------------------|-------------|--------|

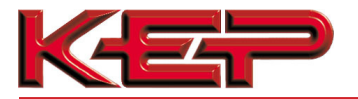

#### Appendix A.6. Update Firmware

To load a new version of the firmware, follow these instructions:

- 1. Extract and save the new file onto the local PC.
- Open a web browser and type the IP Address of the FieldServer in the address bar.
   NOTE: Default IP Address is 192.168.1.24
   NOTE: Use the FS Toolbox utility if the IP Address is unknown (Appendix A.1)
- 3. Click on the "Diagnostics & Debugging" button.
- 4. In the Navigation Tree on the left hand side, do the following:
  - a. Click on "Setup"
  - b. Click on "File Transfer"
  - c. Click on the "Firmware" tab
- 5. In the Firmware tab, click on "Choose Files" and select the firmware file extracted in step 1.
- 6. Click on the orange "Submit" button.
- 7. When the download is complete, click on the "System Restart" button.

### Appendix A.7. Securing COM CARD with Passwords

Access to the COM CARD can be restricted by enabling a password. There are 2 access levels defined by 2 account names: Admin and User.

- The Admin account has unrestricted access to the COM CARD.
- The User account can view any COM CARD information, but cannot make any changes or restart the COM CARD.

The password needs to be a minimum of eight characters and **is case sensitive**.

If the password is lost, click cancel on the password authentication popup window, and email the password recovery token to <u>flowsupport@kep.com</u> to receive a temporary password from the support team. Access the COM CARD to set a new password.

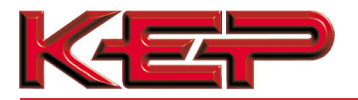

### Appendix A.8. Reading Data Arrays

- Connect to the COM CARD with a browser and click on the Diagnostics & Debugging button.
- Select the User Messages branch.
- Select the info tab.
- See which profile has been loaded.
  - Example: prof1b.csv
- In the address bar of the browser, type the IP address/filename.
  - o Example: 192.168.1.24/prof1b.csv
- Press the enter key and save the file.
- Open the file and go to the server side map descriptors section.
- The map\_descriptor\_name, data\_array\_name, and data array\_offset will be shown for each point.
- Go back to the browser and select the view branch.
- Select the data arrays branch.
- Select the data array that corresponds with the point that you want to monitor.
- View the offset that corresponds with the point that you want to monitor.

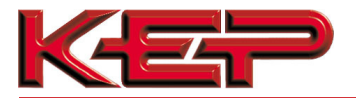

## Appendix B. Vendor Information - KEP

**NOTE:** All Modbus TCP/IP registers are the same as the Modbus RTU registers for the serial device. If this point list is needed, contact the OEM. The Modbus TCP/IP node address of the device is also the same as the Modbus RTU node address.

| Point Name              | BACnet<br>Object<br>Type | BACnet<br>Object ID | Metasys<br>N2 Data<br>Type | Metasys<br>N2<br>Address | EIP Tag Name | DF1<br>Address | LonWorks Name    | LonWorks<br>SNVT |
|-------------------------|--------------------------|---------------------|----------------------------|--------------------------|--------------|----------------|------------------|------------------|
| Heat Flow               | AI                       | 1                   | AI                         | 1                        | Flt_XXX[000] | F11:000        | nvoHeatFlo_XXX   | SNVT_count_f     |
| Mass Flow               | AI                       | 2                   | AI                         | 2                        | Flt_XXX[001] | F11:001        | nvoMassFlo_XXX   | SNVT_count_f     |
| STD Volume Flow         | AI                       | 3                   | AI                         | 3                        | Flt_XXX[002] | F11:002        | nvoSTDVolFlo_XXX | SNVT_count_f     |
| Volume Flow             | AI                       | 4                   | AI                         | 4                        | Flt_XXX[003] | F11:003        | nvoVolFlo_XXX    | SNVT_count_f     |
| Temperature 1           | AI                       | 5                   | AI                         | 5                        | Flt_XXX[004] | F11:004        | nvoTmp1_XXX      | SNVT_count_f     |
| Temperature 2           | AI                       | 6                   | AI                         | 6                        | Flt_XXX[005] | F11:005        | nvoTmp2_XXX      | SNVT_count_f     |
| Delta Temperature       | AI                       | 7                   | AI                         | 7                        | Flt_XXX[006] | F11:006        | nvoDeltaTmp_XXX  | SNVT_count_f     |
| Process Pressure        | AI                       | 8                   | AI                         | 8                        | Flt_XXX[007] | F11:007        | nvoProcesPrs_XXX | SNVT_count_f     |
| Diff. Pressure          | AI                       | 9                   | AI                         | 9                        | Flt_XXX[008] | F11:008        | nvoDiffPrs_XXX   | SNVT_count_f     |
| Density                 | AI                       | 10                  | AI                         | 10                       | Flt_XXX[009] | F11:009        | nvoDensity_XXX   | SNVT_count_f     |
| Specific Enthalpy       | AI                       | 11                  | AI                         | 11                       | Flt_XXX[010] | F11:010        | nvoSpecEnth_XXX  | SNVT_count_f     |
| Heat Total              | AI                       | 12                  | AI                         | 12                       | Flt_XXX[011] | F11:011        | nvoHeatTot_XXX   | SNVT_count_f     |
| Mass Total              | AI                       | 13                  | AI                         | 13                       | Flt_XXX[012] | F11:012        | nvoMassTot_XXX   | SNVT_count_f     |
| STD Volume Total        | AI                       | 14                  | AI                         | 14                       | Flt_XXX[013] | F11:013        | nvoSTDVolTot_XXX | SNVT_count_f     |
| Volume Total            | AI                       | 15                  | AI                         | 15                       | Flt_XXX[014] | F11:014        | nvoVolTot_XXX    | SNVT_count_f     |
| Heat Grand Total        | AI                       | 16                  | AI                         | 16                       | Flt_XXX[015] | F11:015        | nvoHtTotal_XXX   | SNVT_count_f     |
| Mass Grand Total        | AI                       | 17                  | AI                         | 17                       | Flt_XXX[016] | F11:016        | nvoMasTotal_XXX  | SNVT_count_f     |
| STD Volume Grand Total  | AI                       | 18                  | AI                         | 18                       | Flt_XXX[017] | F11:017        | nvoSTDVIGrTo_XXX | SNVT_count_f     |
| Volume Grand Total      | AI                       | 19                  | AI                         | 19                       | Flt_XXX[018] | F11:018        | nvoVolTotal_XXX  | SNVT_count_f     |
| Alarm Point 1           | AI                       | 20                  | AI                         | 20                       | Flt_XXX[019] | F11:019        | nvoAlmPt1_XXX    | SNVT_count_f     |
| Alarm Point 2           | AI                       | 21                  | AI                         | 21                       | Flt_XXX[020] | F11:020        | nvoAlmPt2_XXX    | SNVT_count_f     |
| Alarm Point 3           | AI                       | 22                  | AI                         | 22                       | Flt_XXX[021] | F11:021        | nvoAlmPt3_XXX    | SNVT_count_f     |
| Year                    | AI                       | 23                  | AI                         | 23                       | U16 XXX[044] | N10:044        | nvoYear XXX      | SNVT count f     |
| Month                   | AI                       | 24                  | AI                         | 24                       | U16 XXX[045] | N10:045        | nvoMonth XXX     | SNVT count f     |
| Day                     | AI                       | 25                  | AI                         | 25                       | U16_XXX[046] | N10:046        | nvoDay_XXX       | SNVT_count_f     |
| Hours                   | AI                       | 26                  | AI                         | 26                       | U16 XXX[047] | N10:047        | nvoHours XXX     | SNVT count f     |
| Min                     | AI                       | 27                  | AI                         | 27                       | U16 XXX[048] | N10:048        | nvoMin XXX       | SNVT count f     |
| Sec                     | AI                       | 28                  | AI                         | 28                       | U16 XXX[049] | N10:049        | nvoSec XXX       | SNVT count f     |
| Peak Demand             | AI                       | 29                  | AI                         | 29                       | Flt XXX[022] | F11:022        | nvoPeakDmd XXX   | SNVT count f     |
| Demand Last Hour        | AI                       | 30                  | AI                         | 30                       | Flt XXX[023] | F11:023        | nvoDmdLastHr XXX | SNVT count f     |
| Viscosity               | AI                       | 31                  | AI                         | 31                       | Flt XXX[024] | F11:024        | nvoViscosity XXX | SNVT count f     |
| Absolute Viscosity      | AI                       | 32                  | AI                         | 32                       | Flt_XXX[025] | F11:025        | nvoAbsVisc_XXX   | SNVT_count_f     |
| Relative Humidity       | AI                       | 33                  | AI                         | 33                       | Flt XXX[026] | F11:026        | nvoRelHum XXX    | SNVT count f     |
| Power Loss Hour         | AI                       | 34                  | AI                         | 34                       | Flt XXX[060] | F11:060        | nvoPwrLossHr XXX | SNVT count f     |
| Power Loss Min          | AI                       | 35                  | AI                         | 35                       | Flt XXX[061] | F11:061        | nvoPwrLossMn XXX | SNVT count f     |
| Time base               | AI                       | 36                  | AI                         | 36                       | U16 XXX[076] | N10:076        | nvoTimebase XXX  | SNVT count f     |
| Heat Flow Units         | AI                       | 37                  | AI                         | 37                       | U16 XXX[077] | N10:077        | nvoHtFloUnt XXX  | SNVT count f     |
| Mass Flow Units         | AI                       | 38                  | AI                         | 38                       | U16 XXX[078] | N10:078        | nvoMasFlUnt XXX  | SNVT count f     |
| STD Flow Units          | AI                       | 39                  | AI                         | 39                       | U16 XXX[079] | N10:079        | nvoSTDFIUnt XXX  | SNVT count f     |
| Vol Flow Units          | AI                       | 40                  | AI                         | 40                       | U16 XXX[080] | N10:080        | nvoVolFlUnt XXX  | SNVT count f     |
| Temperature Units       | AI                       | 41                  | AI                         | 41                       | U16 XXX[081] | N10:081        | nvoTmpUnits XXX  | SNVT count f     |
| Pressure Units          | AI                       | 42                  | AI                         | 42                       | U16 XXX[082] | N10:082        | nvoPrsUnits XXX  | SNVT count f     |
| Density Units           | AI                       | 43                  | AI                         | 43                       | U16 XXX[083] | N10:083        | nvoDensUnt XXX   | SNVT count f     |
| Heat Total Units        | AI                       | 44                  | AI                         | 44                       | U16 XXX[084] | N10:084        | nvoHtTotUnt XXX  | SNVT count f     |
| Mass Total Units        | AI                       | 45                  | AI                         | 45                       | U16 XXX[085] | N10:085        | nvoMasTotUnt XXX | SNVT count f     |
| STD Total Units         | AI                       | 46                  | AI                         | 46                       | U16 XXX[086] | N10:086        | nvoSTDTotUnt XXX | SNVT count f     |
| Vol Total Units         | AI                       | 47                  | AI                         | 47                       | U16 XXXI0871 | N10:087        | nvoVolTotUnt XXX | SNVT count f     |
| Definition of Barrel    | AI                       | 48                  | AI                         | 48                       | U16 XXXI0881 | N10:088        | nvoDefBarrel XXX | SNVT count f     |
| Specific Enthalpy Units | AI                       | 49                  | AI                         | 49                       | U16 XXXI0891 | N10:089        | nvoSpEnthUnt XXX | SNVT count f     |
| Length Units            | AI                       | 50                  | AI                         | 50                       | U16 XXX[090] | N10:090        | nvoLengthUnt XXX | SNVT count f     |
| Calibration trail       | AI                       | 51                  | AI                         | 51                       | U16 XXX[091] | N10:091        | nvoCalTrail XXX  | SNVT count f     |

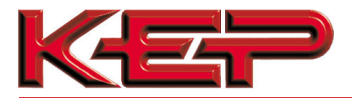

| Configuration trail               | AI | 52 | AI | 52 | U16_XXX[092] | N10:092 | nvoCfgTrail_XXX  | SNVT_count_f |
|-----------------------------------|----|----|----|----|--------------|---------|------------------|--------------|
| Tag Number                        | AI | 53 | AI | 53 | U16_XXX[093] | N10:093 | nvoTagNumber_XXX | SNVT_count_f |
| Peak Year                         | AI | 54 | AI | 54 | U16_XXX[094] | N10:094 | nvoPeakYear_XXX  | SNVT_count_f |
| Peak Month                        | Al | 55 | AI | 55 | U16 XXX[095] | N10:095 | nvoPeakMonth XXX | SNVT count f |
| Peak Day                          | Al | 56 | AI | 56 | U16 XXX[096] | N10:096 | nvoPeakDay XXX   | SNVT count f |
| Peak Hours                        | Al | 57 | AI | 57 | U16_XXX[097] | N10:097 | nvoPeakHours_XXX | SNVT_count_f |
| Peak Min                          | AI | 58 | AI | 58 | U16_XXX[098] | N10:098 | nvoPeakMin_XXX   | SNVT_count_f |
| Sys Alm Power Failure             | BI | 1  | DI | 1  | Bit XXX[000] | B12:000 | nvoAlmPwrFI XXX  | SNVT switch  |
| Sys Alm Watchdog                  | BI | 2  | DI | 2  | Bit XXX[001] | B12:001 | nvoAlmWtchdg XXX | SNVT switch  |
| Sys Alm Communication Error       | BI | 3  | DI | 3  | Bit XXX[002] | B12:002 | nvoAlmComErr XXX | SNVT switch  |
| Sys Alm Calibration Error         | BI | 4  | DI | 4  | Bit XXX[003] | B12:003 | nvoAlmCalErr XXX | SNVT switch  |
| Sys Alm Print Buffer Full         | BI | 5  | DI | 5  | Bit_XXX[004] | B12:004 | nvoAlmPrBfFI_XXX | SNVT_switch  |
| Sys Alm Totalizer Error           | BI | 6  | DI | 6  | Bit XXX[005] | B12:005 | nvoAlmTotErr XXX | SNVT switch  |
| Sens/Proc Alm Wet Steam Alm       | BI | 7  | DI | 7  | Bit XXX[006] | B12:006 | nvoAlWtStmAl XXX | SNVT switch  |
| Sens/Proc Alm Off Fluid Table     | BI | 8  | DI | 8  | Bit XXX[007] | B12:007 | nvoAlOfFITbl XXX | SNVT switch  |
| Sens/Proc Alm Flow In Over Range  | BI | 9  | DI | 9  | Bit XXX[008] | B12:008 | nvoAlFlInOvr XXX | SNVT switch  |
| Sens/Proc Alm Input 1 Over Range  | BI | 10 | DI | 10 | Bit XXX[009] | B12:009 | nvoAlIn1Ovr XXX  | SNVT switch  |
| Sens/Proc Alm Input 2 Over Range  | BI | 11 | DI | 11 | Bit XXX[010] | B12:010 | nvoAlln2Ovr XXX  | SNVT switch  |
| Sens/Proc Alm Flow Loop Broken    | BI | 12 | DI | 12 | Bit XXX[011] | B12:011 | nvoAlFILpBrk XXX | SNVT switch  |
| Sens/Proc Alm Loop 1 Broken       | BI | 13 | DI | 13 | Bit_XXX[012] | B12:012 | nvoAlL1Brkn XXX  | SNVT_switch  |
| Sens/Proc Alm Loop 2 Broken       | BI | 14 | DI | 14 | Bit XXX[013] | B12:013 | nvoAlL2Brkn XXX  | SNVT switch  |
| Sens/Proc Alm RTD 1 Open          | BI | 15 | DI | 15 | Bit XXX[014] | B12:014 | nvoAIRTD1Opn XXX | SNVT switch  |
| Sens/Proc Alm RTD 1 Short         | BI | 16 | DI | 16 | Bit XXX[015] | B12:015 | nvoAIRTD1Sht XXX | SNVT switch  |
| Sens/Proc Alm RTD 2 Open          | BI | 17 | DI | 17 | Bit XXXI0161 | B12:016 | nvoAlRTD2Opn XXX | SNVT switch  |
| Sens/Proc Alm RTD 2 Short         | BI | 18 | DI | 18 | Bit XXX[017] | B12:017 | nvoAIRTD2Sht XXX | SNVT switch  |
| Sens/Proc Alm Pulse Out Overrun   | BI | 19 | DI | 19 | Bit XXX[018] | B12:018 | nvoAlPlsOtOv XXX | SNVT switch  |
| Sens/Proc Alm lout 1 Out Of Range | BI | 20 | DI | 20 | Bit XXX[019] | B12:019 | nvoAll1OutRg XXX | SNVT switch  |
| Sens/Proc Alm Jout 2 Out Of Range | BI | 21 | DI | 21 | Bit XXX[020] | B12:020 | nvoAll2OutRg XXX | SNVT switch  |
| Sens/Proc Alm Relay 1 Hi Alm      | BI | 22 | DI | 22 | Bit XXX[021] | B12:021 | nvoAlRI1HiAI XXX | SNVT switch  |
| Sens/Proc Alm Relay 1 Lo Alm      | BI | 23 | DI | 23 | Bit XXX[022] | B12:022 | nvoAIRI1LoAI XXX | SNVT switch  |
| Sens/Proc Alm Relay 2 Hi Alm      | BI | 24 | DI | 24 | Bit XXX[023] | B12:023 | nvoAlRI2HiAI XXX | SNVT switch  |
| Sens/Proc Alm Relay 2 Lo Alm      | BI | 25 | DI | 25 | Bit XXX[024] | B12:024 | nvoAlRI2LoAl XXX | SNVT switch  |
| Sens/Proc Alm Relay 3 Hi Alm      | BI | 26 | DI | 26 | Bit XXX[025] | B12:025 | nvoAlRI3HiAI XXX | SNVT switch  |
| Sens/Proc Alm Relay 3 Lo Alm      | BI | 27 | DI | 27 | Bit XXXI0261 | B12:026 | nvoAIRI3LoAI XXX | SNVT switch  |
| Srvc Test 24Vdc Out Error         | BI | 28 | DI | 28 | Bit XXX[027] | B12:027 | nvo24VDCErr XXX  | SNVT switch  |
| Srvc Test Pulse In Error          | BI | 29 | DI | 29 | Bit XXX[028] | B12:028 | nvoPlseInErr XXX | SNVT switch  |
| Srvc Test Input 1 Vin Error       | BI | 30 | DI | 30 | Bit XXX[029] | B12:029 | nvoln1VinErr XXX | SNVT switch  |
| Srvc Test Input 1 lin Error       | BI | 31 | DI | 31 | Bit XXX[030] | B12:030 | nvoln1linErr XXX | SNVT switch  |
| Srvc Test Input 2 lin Error       | BI | 32 | DI | 32 | Bit XXX[031] | B12:031 | nvoln2linErr XXX | SNVT switch  |
| Srvc Test Input 2 RTD Error       | BI | 33 | DI | 33 | Bit XXX[032] | B12:032 | nvoln2RTDErr XXX | SNVT switch  |
| Srvc Test Input 3 lin Error       | BI | 34 | DI | 34 | Bit XXX[033] | B12:033 | nvoln3linErr XXX | SNVT switch  |
| Srvc Test Input 3 RTD Error       | BI | 35 | DI | 35 | Bit XXX[034] | B12:034 | nvoln3RTDErr XXX | SNVT switch  |
| Srvc Test Pulse Out Error         | BI | 36 | DI | 36 | Bit XXX[035] | B12:035 | nvoPlsOutErr XXX | SNVT switch  |
| Srvc Test lout 1 Error            | BI | 37 | DI | 37 | Bit XXX[036] | B12:036 | nvolout1Err XXX  | SNVT switch  |
| Srvc Test lout 2 Error            | BI | 38 | DI | 38 | Bit XXX[037] | B12:037 | nvolout2Err XXX  | SNVT switch  |
| Srvc Test Relay 1 Error           | BI | 39 | DI | 39 | Bit XXX[038] | B12:038 | nvoRelay1Err XXX | SNVT switch  |
| Srvc Test Relay 2 Error           | BI | 40 | DI | 40 | Bit XXX[039] | B12:039 | nvoRelav2Err XXX | SNVT switch  |
| Srvc Test RS-232 Error            | BI | 41 | DI | 41 | Bit XXX[040] | B12:040 | nvoRS232Err XXX  | SNVT switch  |
| Self Test A/D Malfunction         | BI | 42 | DI | 42 | Bit XXX[041] | B12:041 | nvoADMalfnct XXX | SNVT switch  |
| Self Test Program Error           | BI | 43 | DI | 43 | Bit XXX[042] | B12:042 | nvoPrarmErr XXX  | SNVT switch  |
| Self Test Setup Data Lost         | BI | 44 | DI | 44 | Bit XXX[043] | B12:043 | nvoStupDtLst XXX | SNVT switch  |
| Self Test Time Clock Lost         | BI | 45 | DI | 45 | Bit XXX[044] | B12:044 | nvoTmClkLst XXX  | SNVT switch  |
| Self Test Display Malfunction     | BI | 46 | DI | 46 | Bit XXX[045] | B12:045 | nvoDsplMalfn XXX | SNVT switch  |
| Self Test Ram Malfunction         | BI | 47 | DI | 47 | Bit XXX[046] | B12:046 | nvoRAMMalfnc XXX | SNVT switch  |
| Language Select                   | BV | 48 | DO | 48 | Bit XXX[047] | B12:047 | nviLangSel XXX   | SNVT switch  |
| Reset Totalizers                  | BV | 49 | DO | 49 | Bit XXXI0481 | B12:048 | nviResTot XXX    | SNVT switch  |
| Reset All Error Codes             | BV | 50 | DO | 50 | Bit XXXI0491 | B12:049 | nviResErrCod XXX | SNVT switch  |
| Reset Alm 1                       | BV | 51 | DO | 51 | Bit XXX[050] | B12:050 | nviResAlm1 XXX   | SNVT switch  |
| Reset Alm 2                       | BV | 52 | DO | 52 | Bit XXXI0511 | B12:051 | nviResAlm2 XXX   | SNVT switch  |
| Reset Alm 3                       | BV | 53 | DO | 53 | Bit XXXI0521 | B12:052 | nviResAlm3 XXX   | SNVT switch  |
| Print Transaction Document        | BV | 54 | DO | 54 | Bit XXXI0531 | B12:053 | nviPrtTrnDoc XXX | SNVT switch  |
| Reset Peak Demand                 | BV | 55 | DO | 55 | Bit XXXI0541 | B12:054 | nviResPkDmd XXX  | SNVT switch  |
| Reset Accumulated Power Loss      | BV | 56 | DO | 56 | Bit XXXI0551 | B12:055 | nviResAcPrLs XXX | SNVT switch  |
| Aux. Status Input                 | BI | 57 | DI | 57 | Bit XXXI0561 | B12:056 | nvoAuxStInp XXX  | SNVT switch  |
| Flowmeter Location                | BI | 58 | DI | 58 | Bit XXXI0621 | B12:062 | nvoFloMtrLoc XXX | SNVT switch  |

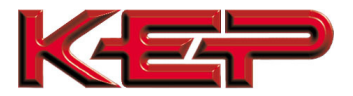

# Appendix B.2. SUPERtrol\_I Modbus RTU Mappings to BACnet, Metasys N2, EtherNet/IP, DF1,Modbus TCP/IP and LonWorks

| Point Name                            | BACnet<br>Object<br>Type | BACnet<br>Object ID | Metasys<br>N2 Data<br>Type | Metasys<br>N2<br>Address | EIP Tag Name       | DF1<br>Address | LonWorks Name    | LonWorks<br>SNVT |
|---------------------------------------|--------------------------|---------------------|----------------------------|--------------------------|--------------------|----------------|------------------|------------------|
| Volume Flow                           | AI                       | 1                   | Al                         | 1                        | Flt_XXX[000]       | F11:000        | nvoVolFlow_XXX   | SNVT_count_f     |
| CorVol or Mass Flow                   | AI                       | 2                   | AI                         | 2                        | Flt_XXX[001]       | F11:001        | nvoCorVol_XXX    | SNVT_count_f     |
| Total                                 | AI                       | 3                   | Al                         | 3                        | Flt_XXX[002]       | F11:002        | nvoTotal_XXX     | SNVT_count_f     |
| Grand Total                           | AI                       | 4                   | AI                         | 4                        | Flt_XXX[003]       | F11:003        | nvoGrndTot_XXX   | SNVT_count_f     |
| Temperature                           | AI                       | 5                   | AI                         | 5                        | Flt_XXX[004]       | F11:004        | nvoTemp_XXX      | SNVT_count_f     |
| Density                               | Al                       | 6                   | Al                         | 6                        | Flt_XXX[005]       | F11:005        | nvoDensity_XXX   | SNVT_count_f     |
| Preset 1                              | AV                       | /                   | AO                         | /                        | Flt_XXX[006]       | F11:006        | nviPreset1_XXX   | SNV1_count_f     |
| Preset 2                              | AV                       | 8                   | AO                         | 8                        | FIt_XXX[007]       | F11:007        | nviPreset2_XXX   | SNVI_count_f     |
| Preset 3                              | AV                       | 9                   | AU                         | 9                        |                    | F11:008        | nviPreset3_XXX   | SNVI_count_f     |
| Piesel 4                              | AV                       | 10                  |                            | 10                       |                    | F11.009        | nviPreset4_XXX   | SNVT_count_f     |
| Month                                 |                          | 12                  |                            | 12                       | $1010 \times 1020$ | N10.020        |                  | SNVT_COUNT_1     |
| Day                                   |                          | 12                  |                            | 12                       | 1116 XXX[021]      | N10:021        |                  | SNVT_count_f     |
| Hours                                 |                          | 1/                  |                            | 14                       | U16 XXX[022]       | N10:022        |                  | SNVT_count_f     |
| Minutes                               |                          | 14                  |                            | 14                       | 1116 XXX[023]      | N10:023        |                  | SNVT_count_f     |
| Seconds                               |                          | 16                  |                            | 16                       | 1116 XXX[024]      | N10:024        |                  | SNVT_count_f     |
| Viscosity                             |                          | 17                  |                            | 10                       | FIt XXX[010]       | F11:010        | nvoViscosity XXX | SNVT_count_f     |
| Transaction Number                    | AI                       | 18                  |                            | 18                       | 1116 XXX[028]      | N10:028        | nvoTransNum XXX  | SNVT_count_f     |
| Fluid Number                          | AV                       | 19                  | AO                         | 19                       | U16 XXX[044]       | N10:044        | nviFluidNum XXX  | SNVT count f     |
| Error-Pulse Out Overflow              | BI                       | 1                   | DI                         | 1                        | Bit XXX[000]       | B12:000        | nvoPlsOutOvr XXX | SNVT switch      |
| Alarm-Flow Rate Alarm Low             | BI                       | 2                   | DI                         | 2                        | Bit XXX[001]       | B12:001        | nvoFIRtAlmLo XXX | SNVT switch      |
| Alarm-Flow Rate Alarm High            | BI                       | 3                   | DI                         | 3                        | Bit XXX[002]       | B12:002        | nvoFIRtAlmHi XXX | SNVT switch      |
| Alarm-Temp Alarm Low                  | BI                       | 4                   | DI                         | 4                        | Bit XXX[003]       | B12:003        | nvoTempAlmLo XXX | SNVT switch      |
| Alarm-Temp Alarm High                 | BI                       | 5                   | DI                         | 5                        | Bit XXX[004]       | B12:004        | nvoTempAlmHi XXX | SNVT switch      |
| Alarm-Density Alarm Low               | BI                       | 6                   | DI                         | 6                        | Bit XXX[005]       | B12:005        | nvoDensAlmLo XXX | SNVT switch      |
| Alarm-Density Alarm High              | BI                       | 7                   | DI                         | 7                        | Bit XXX[006]       | B12:006        | nvoDensAlmHi XXX | SNVT switch      |
| Alarm-Batch Overrun Alarm             | BI                       | 8                   | DI                         | 8                        | Bit_XXX[013]       | B12:013        | nvoBtcOvrAlm_XXX | SNVT_switch      |
| Error-Software Error Reset            | BI                       | 9                   | DI                         | 9                        | Bit_XXX[014]       | B12:014        | nvoSwErrRes_XXX  | SNVT_switch      |
| Error-Extended PFI Lockup             | BI                       | 10                  | DI                         | 10                       | Bit_XXX[015]       | B12:015        | nvoExPFILck_XXX  | SNVT_switch      |
| Error-Cal Checksum Error              | BI                       | 11                  | DI                         | 11                       | Bit_XXX[018]       | B12:018        | nvoCalChkErr_XXX | SNVT_switch      |
| Error-Modem Not Found                 | BI                       | 12                  | DI                         | 12                       | Bit_XXX[019]       | B12:019        | nvoModmNtFnd_XXX | SNVT_switch      |
| Error-Setup Checksum Error            | BI                       | 13                  | DI                         | 13                       | Bit_XXX[020]       | B12:020        | nvoSetChkErr_XXX | SNVT_switch      |
| Error-Rate Overflow Error             | BI                       | 14                  | DI                         | 14                       | Bit_XXX[021]       | B12:021        | nvoRtOvrfErr_XXX | SNVT_switch      |
| Error-A to D Not Converting           | BI                       | 15                  | DI                         | 15                       | Bit_XXX[022]       | B12:022        | nvoAtDNtCnv_XXX  | SNVT_switch      |
| Error-Aux Input Too Low               | BI                       | 16                  | DI                         | 16                       | Bit_XXX[023]       | B12:023        | nvoAuxIn2Lo_XXX  | SNVT_switch      |
| Error-Aux Input Too High              | BI                       | 17                  | DI                         | 17                       | Bit_XXX[024]       | B12:024        | nvoAuxIn2Hi_XXX  | SNVT_switch      |
| Error-Flow Input Too Low              | BI                       | 18                  | DI                         | 18                       | Bit_XXX[025]       | B12:025        | nvoFloIn2Lo_XXX  | SNVT_switch      |
| Error-Flow Input Too High             | BI                       | 19                  | DI                         | 19                       | Bit_XXX[026]       | B12:026        | nvoFloIn2Hi_XXX  | SNVT_switch      |
| Error-Pulse Security Error            | BI                       | 20                  |                            | 20                       | Bit_XXX[027]       | B12:027        | nvoPisSecErr_XXX | SNVI_switch      |
| Error-RTD Out Of Range                | BI                       | 21                  |                            | 21                       | Bit_XXX[028]       | B12:028        |                  | SNVI_switch      |
| Frank Time Cleak Error                | BI                       | 22                  |                            | 22                       | BIt_XXX[029]       | B12:029        |                  | SINVI_SWITCH     |
| EITOI-TIME CIOCK EITOI                | BI                       | 23                  |                            | 23                       |                    | B12.030        |                  | SINVI_SWITCH     |
| Command Reast Total                   |                          | 24                  |                            | 24                       |                    | B12.031        |                  | SINVI_SWITCH     |
| Command Poset From                    |                          | 20                  |                            | 20                       |                    | B12.032        |                  | SNVT_SWITCH      |
| Command-Print Command                 | BV<br>BV                 | 20                  |                            | 20                       | Bit_XXX[033]       | B12:033        | nviPrintCmd_XXX  | SNVT_switch      |
| Status-Instr Type Rate/Total or Batch | BI                       | 28                  |                            | 28                       | Bit XXX[034]       | B12:034        | nvolnstTvnRt XXX | SNVT_switch      |
| Command-Start Batch Command           | BV                       | 29                  |                            | 29                       | Bit_XXX[036]       | B12:000        | nviSttBtcCmd_XXX | SNVT switch      |
| Command-Stop Batch Command            | BV                       | 30                  |                            | 30                       | Bit_XXX[037]       | B12:000        | nviStoBtcCmd_XXX | SNVT switch      |
| Command-Clear Batch Command           | BV                       | 31                  | DO                         | 31                       | Bit XXX[038]       | B12:038        | nviClrBtcCmd XXX | SNVT switch      |
| Status-Batch Filling Status           | BI                       | 32                  | DI                         | 32                       | Bit XXX[039]       | B12:039        | nvoBtcFillSt XXX | SNVT switch      |
| Status-Batch Stopped Status           | BI                       | 33                  | DI                         | 33                       | Bit XXX[040]       | B12:040        | nvoBtcStpSt XXX  | SNVT switch      |
| Status-Batch Idle Status              | BI                       | 34                  | DI                         | 34                       | Bit XXX[041]       | B12:041        | nvoBtcldlSt XXX  | SNVT switch      |
| Command-Relay 1 Command               | BV                       | 35                  | DO                         | 35                       | Bit XXX[042]       | B12:042        | nviRel1Cmd XXX   | SNVT switch      |
| Command-Relay 2 Command               | BV                       | 36                  | DO                         | 36                       | Bit XXX[043]       | B12:043        | nviRel2Cmd XXX   | SNVT switch      |
| Command-Relay 3 Command               | BV                       | 37                  | DO                         | 37                       | Bit XXX[044]       | B12:044        | nviRel3Cmd XXX   | SNVT switch      |
| Command-Relay 4 Command               | BV                       | 38                  | DO                         | 38                       | Bit XXX[045]       | B12:045        | nviRel4Cmd XXX   | SNVT switch      |
| Status-Relay 1 Status                 | BI                       | 39                  | DI                         | 39                       | Bit_XXX[046]       | B12:046        | nvoRel1Stat_XXX  | SNVT_switch      |
| Status-Relay 2 Status                 | BI                       | 40                  | DI                         | 40                       | Bit_XXX[047]       | B12:047        | nvoRel2Stat_XXX  | SNVT_switch      |
| Status-Relay 3 Status                 | BI                       | 41                  | DI                         | 41                       | Bit_XXX[048]       | B12:048        | nvoRel3Stat_XXX  | SNVT_switch      |
| Status-Relay 4 Status                 | BI                       | 42                  | DI                         | 42                       | Bit_XXX[049]       | B12:049        | nvoRel4Stat_XXX  | SNVT_switch      |
| Status-Control 1 Status               | BI                       | 43                  | DI                         | 43                       | Bit_XXX[050]       | B12:050        | nvoCtrl1Stat_XXX | SNVT_switch      |
| Status-Control 2 Status               | BI                       | 44                  | DI                         | 44                       | Bit_XXX[051]       | B12:051        | nvoCtrl2Stat_XXX | SNVT_switch      |
| Status-Control 3 Status               | BI                       | 45                  | DI                         | 45                       | Bit XXX[052]       | B12:052        | nvoCtrl3Stat_XXX | SNVT switch      |

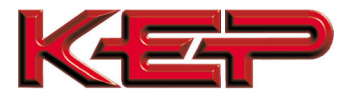

# Appendix B.3. LEVELtrol\_II Modbus RTU Mappings to BACnet, Metasys N2, EtherNet/IP, DF1, Modbus TCP/IP and LonWorks

| Point Name                            | BACnet<br>Object<br>Type | BACnet<br>Object ID | Metasys<br>N2 Data<br>Type | Metasys<br>N2<br>Address | EIP Tag Name | DF1<br>Address | LonWorks Name    | LonWorks<br>SNVT |
|---------------------------------------|--------------------------|---------------------|----------------------------|--------------------------|--------------|----------------|------------------|------------------|
| Level                                 | AI                       | 1                   | AI                         | 1                        | Flt_XXX[000] | F11:000        | nvoLevel_XXX     | SNVT_count_f     |
| Total                                 | AI                       | 2                   | AI                         | 2                        | Flt_XXX[002] | F11:002        | nvoTotal_XXX     | SNVT_count_f     |
| Grand Total                           | AI                       | 3                   | AI                         | 3                        | Flt_XXX[003] | F11:003        | nvoGrandTot_XXX  | SNVT_count_f     |
| Temperature                           | AI                       | 4                   | AI                         | 4                        | Flt_XXX[004] | F11:004        | nvoTemp_XXX      | SNVT_count_f     |
| Density                               | AI                       | 5                   | AI                         | 5                        | Flt_XXX[005] | F11:005        | nvoDensity_XXX   | SNVT_count_f     |
| Preset 1                              | AV                       | 6                   | AO                         | 6                        | Flt_XXX[006] | F11:006        | nviPreset1_XXX   | SNVT_count_f     |
| Preset 2                              | AV                       | 7                   | AO                         | 7                        | Flt_XXX[007] | F11:007        | nviPreset2_XXX   | SNVT_count_f     |
| Preset 3                              | AV                       | 8                   | AO                         | 8                        | Flt_XXX[008] | F11:008        | nviPreset3_XXX   | SNVT_count_f     |
| Preset 4                              | AV                       | 9                   | AO                         | 9                        | Flt_XXX[009] | F11:009        | nviPreset4_XXX   | SNVT_count_f     |
| Year                                  | AI                       | 10                  | AI                         | 10                       | U16_XXX[020] | N10:020        | nvoYear_XXX      | SNVT_count_f     |
| Month                                 | AI                       | 11                  | AI                         | 11                       | U16_XXX[021] | N10:021        | nvoMonth_XXX     | SNVT_count_f     |
| Day                                   | AI                       | 12                  | AI                         | 12                       | U16_XXX[022] | N10:022        | nvoDay_XXX       | SNVT_count_f     |
| Hours                                 | AI                       | 13                  | AI                         | 13                       | U16_XXX[023] | N10:023        | nvoHours_XXX     | SNVT_count_f     |
| Minutes                               | AI                       | 14                  | AI                         | 14                       | U16_XXX[024] | N10:024        | nvoMinutes_XXX   | SNVT_count_f     |
| Seconds                               | AI                       | 15                  | AI                         | 15                       | U16_XXX[025] | N10:025        | nvoSeconds_XXX   | SNVT_count_f     |
| Transaction Number                    | AI                       | 16                  | AI                         | 16                       | U16_XXX[028] | N10:028        | nvoTransNum_XXX  | SNVT_count_f     |
| Error-Pulse Out Overflow              | BI                       | 1                   | DI                         | 1                        | Bit_XXX[000] | B12:000        | nvoPlsOutOvr_XXX | SNVT_switch      |
| Error-A to D Not Converting           | BI                       | 2                   | DI                         | 2                        | Bit_XXX[022] | B12:022        | nvoAtDNtConv_XXX | SNVT_switch      |
| Error-Aux Input Too Low               | BI                       | 3                   | DI                         | 3                        | Bit_XXX[023] | B12:023        | nvoAuxIn2Lo_XXX  | SNVT_switch      |
| Error-Aux Input Too High              | BI                       | 4                   | DI                         | 4                        | Bit_XXX[024] | B12:024        | nvoAuxIn2Hi_XXX  | SNVT_switch      |
| Error-Level Input Too Low             | BI                       | 5                   | DI                         | 5                        | Bit_XXX[025] | B12:025        | nvoLvlln2Lo_XXX  | SNVT_switch      |
| Error-Level Input Too High            | BI                       | 6                   | DI                         | 6                        | Bit_XXX[026] | B12:026        | nvoLvIIn2Hi_XXX  | SNVT_switch      |
| Error-RTD Out Of Range                | BI                       | 7                   | DI                         | 7                        | Bit_XXX[028] | B12:028        | nvoRTDOutRng_XXX | SNVT_switch      |
| Warning-Battery Low Warning           | BI                       | 8                   | DI                         | 8                        | Bit_XXX[029] | B12:029        | nvoBattLoWrn_XXX | SNVT_switch      |
| Command-Reset Errors                  | BV                       | 9                   | DO                         | 9                        | Bit_XXX[033] | B12:033        | nviResErr_XXX    | SNVT_switch      |
| Command-Print Command                 | BV                       | 10                  | DO                         | 10                       | Bit_XXX[034] | B12:034        | nviPrintCmd_XXX  | SNVT_switch      |
| Status-Instr Type Rate/Total or Batch | BI                       | 11                  | DI                         | 11                       | Bit_XXX[035] | B12:035        | nvolnsTypRt_XXX  | SNVT_switch      |
| Command-Start Batch Command           | BV                       | 12                  | DO                         | 12                       | Bit_XXX[036] | B12:036        | nviSttBtcCmd_XXX | SNVT_switch      |
| Command-Stop Batch Command            | BV                       | 13                  | DO                         | 13                       | Bit_XXX[037] | B12:037        | nviStpBtcCmd_XXX | SNVT_switch      |
| Command-Clear Batch Command           | BV                       | 14                  | DO                         | 14                       | Bit_XXX[038] | B12:038        | nviClrBtcCmd_XXX | SNVT_switch      |
| Status-Batch Filling Status           | BI                       | 15                  | DI                         | 15                       | Bit_XXX[039] | B12:039        | nvoBtcFillSt_XXX | SNVT_switch      |
| Status-Batch Stopped Status           | BI                       | 16                  | DI                         | 16                       | Bit_XXX[040] | B12:040        | nvoBtcStopSt_XXX | SNVT_switch      |
| Status-Batch Idle Status              | BI                       | 17                  | DI                         | 17                       | Bit_XXX[041] | B12:041        | nvoBtcldleSt_XXX | SNVT_switch      |
| Status-Relay 1 Status                 | BI                       | 18                  | DI                         | 18                       | Bit_XXX[046] | B12:046        | nvoRel1Stat_XXX  | SNVT_switch      |
| Status-Relay 2 Status                 | BI                       | 19                  | DI                         | 19                       | Bit_XXX[047] | B12:047        | nvoRel2Stat_XXX  | SNVT_switch      |
| Status-Relay 3 Status                 | BI                       | 20                  | DI                         | 20                       | Bit_XXX[048] | B12:048        | nvoRel3Stat_XXX  | SNVT_switch      |
| Status-Relay 4 Status                 | BI                       | 21                  | DI                         | 21                       | Bit_XXX[049] | B12:049        | nvoRel4Stat_XXX  | SNVT_switch      |
| Status-Control 1 Status               | BI                       | 22                  | DI                         | 22                       | Bit_XXX[050] | B12:050        | nvoCtrl1Stat_XXX | SNVT_switch      |
| Status-Control 2 Status               | BI                       | 23                  | DI                         | 23                       | Bit_XXX[051] | B12:051        | nvoCtrl2Stat_XXX | SNVT_switch      |
| Status-Control 3 Status               | BI                       | 24                  | DI                         | 24                       | Bit XXX[052] | B12:052        | nvoCtrl3Stat XXX | SNVT switch      |

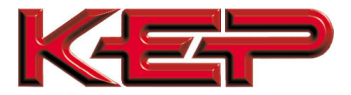

# Appendix B.4. ES762-ST2 Modbus RTU Mappings to BACnet, Metasys N2, EtherNet/IP, DF1, Modbus TCP/IP and LonWorks

| Point Name                  | BACnet<br>Object<br>Type | BACnet<br>Object ID | Metasys<br>N2 Data<br>Type | Metasys<br>N2<br>Address | EIP Tag Name  | DF1<br>Address | LonWorks Name     | LonWorks<br>SNVT |
|-----------------------------|--------------------------|---------------------|----------------------------|--------------------------|---------------|----------------|-------------------|------------------|
| Heat Flow                   | AI                       | 1                   | AI                         | 1                        | Flt_XXX[000]  | F10:000        | nvoHeatFlow_XXX   | SNVT_count_f     |
| Mass Flow                   | AI                       | 2                   | Al                         | 2                        | Flt_XXX[001]  | F10:001        | nvoMassFlow_XXX   | SNVT_count_f     |
| Aux3 – Aux 4                | AI                       | 3                   | Al                         | 3                        | Flt_XXX[002]  | F10:002        | nvoAux3Aux4_XXX   | SNVT_count_f     |
| Volume Flow                 | Al                       | 4                   | Al                         | 4                        | Flt_XXX[003]  | F10:003        | nvoVolFlow_XXX    | SNVT_count_f     |
| Temperature 1               |                          | 5                   |                            | 5                        | FIt_XXX[004]  | F10:004        |                   | SNVI_count_f     |
| Delta Temperature           |                          | 0                   |                            | 0                        |               | F10.005        | nvoDeltaTmp_XXX   | SNVT_count_f     |
| Process Pressure            |                          | 8                   |                            | 8                        |               | F10:007        |                   | SNVT_count_f     |
| Diff. Pressure              | AI                       | 9                   | Al                         | 9                        | Flt XXX[008]  | F10:008        | nvoDiffPrs XXX    | SNVT count f     |
| Density                     | AI                       | 10                  | AI                         | 10                       | Flt_XXX[009]  | F10:009        | nvoDensity_XXX    | SNVT_count_f     |
| Specific Enthalpy           | AI                       | 11                  | AI                         | 11                       | Flt_XXX[010]  | F10:010        | nvoSpecEnt_XXX    | SNVT_count_f     |
| Heat Total                  | AI                       | 12                  | AI                         | 12                       | Flt_XXX[011]  | F10:011        | nvoHeatTot_XXX    | SNVT_count_f     |
| Mass Total                  | AI                       | 13                  | Al                         | 13                       | Flt_XXX[012]  | F10:012        | nvoMassTot_XXX    | SNVT_count_f     |
| Aux Total 1                 | AI                       | 14                  | AI                         | 14                       | Flt_XXX[013]  | F10:013        | nvoAuxTot1_XXX    | SNVT_count_f     |
| Volume Total                | Al                       | 15                  | Al                         | 15                       | Flt_XXX[014]  | F10:014        |                   | SNVT_count_f     |
| Heat Grand Total            |                          | 10                  |                            | 10                       |               | F10:015        |                   | SNVI_count_f     |
| Aux Grand Total 1           |                          | 18                  |                            | 18                       |               | F10.010        |                   | SNVT_count_f     |
| Volume Grand Total          |                          | 10                  |                            | 19                       |               | F10:018        |                   | SNVT_count_f     |
| Alarm Point 1               | AI                       | 20                  | Al                         | 20                       | Flt_XXX[019]  | F10:019        | nvoAlmPt1_XXX     | SNVT count f     |
| Alarm Point 2               | AI                       | 21                  | Al                         | 21                       | Flt XXX[020]  | F10:020        | nvoAlmPt2 XXX     | SNVT count f     |
| Alarm Point 3               | AI                       | 22                  | Al                         | 22                       | Flt_XXX[021]  | F10:021        | nvoAlmPt3_XXX     | SNVT_count_f     |
| Year                        | AI                       | 23                  | Al                         | 23                       | U16_XXX[044]  | N11:044        | nvoYear_XXX       | SNVT_count_f     |
| Month                       | AI                       | 24                  | AI                         | 24                       | U16_XXX[045]  | N11:045        | nvoMonth_XXX      | SNVT_count_f     |
| Day                         | AI                       | 25                  | Al                         | 25                       | U16_XXX[046]  | N11:046        | nvoDay_XXX        | SNVT_count_f     |
| Hours                       | AI                       | 26                  | AI                         | 26                       | U16_XXX[047]  | N11:047        | nvoHours_XXX      | SNVT_count_f     |
| Min                         | AI                       | 27                  | AI                         | 27                       | U16_XXX[048]  | N11:048        | nvoMin_XXX        | SNVT_count_f     |
| Sec                         | AI                       | 28                  | AI                         | 28                       | U16_XXX[049]  | N11:049        | nvoSec_XXX        | SNVT_count_f     |
| Peak Demand                 | Al                       | 29                  | Al                         | 29                       | Flt_XXX[022]  | F10:022        | nvoPeakDem_XXX    | SNVT_count_f     |
| Demand Last                 | AI                       | 30                  | AI                         | 30                       | Flt_XXX[023]  | F10:023        |                   | SNVI_count_f     |
| VISCOSITY                   |                          | 31                  |                            | 31                       | FIt_XXX[024]  | F10:024        |                   | SNVI_count_f     |
|                             |                          | 32                  |                            | 32                       |               | F10.025        |                   | SNVT_count_f     |
| Power Lost Hour             |                          | 34                  |                            | 34                       |               | N11:060        | nvoPwrl stHr XXX  | SNVT_count_f     |
| Power Lost Min              |                          | 35                  |                            | 35                       | U16 XXX[000]  | N11:060        | nvoPwrl stMin_XXX | SNVT_count_f     |
| Aux 3                       | AI                       | 36                  | AI                         | 36                       | Flt XXX[027]  | F10:027        |                   | SNVT_count_f     |
| Aux 2 Total                 | Al                       | 37                  | Al                         | 37                       | Flt XXX[028]  | F10:028        | nvoAux2Tot XXX    | SNVT count f     |
| Aux 2 Grand Total           | AI                       | 38                  | AI                         | 38                       | Flt XXX[029]  | F10:029        | nvoAx2GrdTot XXX  | SNVT count f     |
| Aux 3 Total                 | AI                       | 39                  | Al                         | 39                       | Flt_XXX[030]  | F10:030        | nvoAux3Tot_XXX    | SNVT_count_f     |
| Aux 3 Grand Total           | AI                       | 40                  | AI                         | 40                       | Flt_XXX[031]  | F10:031        | nvoAx3GrdTot_XXX  | SNVT_count_f     |
| Aux 4 Total                 | AI                       | 41                  | AI                         | 41                       | Flt_XXX[032]  | F10:032        | nvoAux4Tot_XXX    | SNVT_count_f     |
| Aux 4 Grand Total           | AI                       | 42                  | Al                         | 42                       | Flt_XXX[033]  | F10:033        | nvoAx4GrdTot_XXX  | SNVT_count_f     |
| Time base                   | AI                       | 43                  | AI                         | 43                       | U16_XXX[076]  | N11:076        | nvoTimebase_XXX   | SNVT_count_f     |
| Heat Flow Units             | AI                       | 44                  | AI                         | 44                       | U16_XXX[077]  | N11:077        | nvoHeatFlUnt_XXX  | SNVT_count_f     |
| Mass Flow Units             | Al                       | 45                  | Al                         | 45                       | U16_XXX[078]  | N11:078        | nvoMassFlUnt_XXX  | SNVT_count_f     |
| Corrected Volume Flow Units |                          | 40                  |                            | 40                       | U16_XXX[079]  | N11:079        |                   | SNVI_count_f     |
| Vol. Flow Units             |                          | 4/                  |                            | 47                       |               | N11:080        |                   | SNVI_count_f     |
| Pressure Units              |                          | 40                  |                            | 40                       | 1116 XXX[082] | N11:082        |                   | SNVT_count_f     |
| Density Units               | AI                       | 50                  |                            | 50                       | U16 XXX[083]  | N11:083        | nvoDenUnits XXX   | SNVT count f     |
| Heat Total Units            | AI                       | 51                  | Al                         | 51                       | U16 XXX[084]  | N11:084        | nvoHeatToUnt XXX  | SNVT count f     |
| Mass Total Units            | Al                       | 52                  | Al                         | 52                       | U16 XXX[085]  | N11:085        | nvoMassToUnt XXX  | SNVT count f     |
| Vol. Total Units            | AI                       | 53                  | AI                         | 53                       | U16 XXX[087]  | N11:087        | nvoVolTotUnt XXX  | SNVT count f     |
| Barrel Type Units           | AI                       | 54                  | AI                         | 54                       | U16_XXX[088]  | N11:088        | nvoBrlTypUnt_XXX  | SNVT_count_f     |
| Specific Enthalpy Units     | AI                       | 55                  | Al                         | 55                       | U16_XXX[089]  | N11:089        | nvoSpcEntUnt_XXX  | SNVT_count_f     |
| Length Units                | AI                       | 56                  | AI                         | 56                       | U16_XXX[090]  | N11:090        | nvoLngtUnits_XXX  | SNVT_count_f     |
| Calibration trail           | AI                       | 57                  | Al                         | 57                       | U16_XXX[091]  | N11:091        | nvoCalibTral_XXX  | SNVT_count_f     |
| Configuration trail         | AI                       | 58                  | AI                         | 58                       | U16_XXX[092]  | N11:092        | nvoCfgTrail_XXX   | SNVT_count_f     |
| Tag Number                  | Al                       | 59                  | Al                         | 59                       | U16_XXX[093]  | N11:093        | nvoTagNumber_XXX  | SNVT_count_f     |
| Peak Year                   |                          | 60                  | AI                         | 60                       | U16_XXX[094]  | N11:094        | nvoPeakYear_XXX   | SNVI_count_f     |
| Peak Month                  |                          | 61                  |                            | 61                       |               | N11:095        |                   | SNVI_count_f     |
| Peak Day                    |                          | 62                  |                            | 62                       | U16_XXX[096]  | N11:096        |                   | SNVI_count_f     |
| Peak Min                    |                          | 64                  |                            | 64                       |               | N11:097        |                   | SNVT_count_f     |
|                             |                          | - 04                |                            |                          |               | 1111.030       |                   |                  |
| Sys Alm Power Failure       | BI                       | 1                   | DI                         | 1                        | Bit_XXX[000]  | B12:000        | nvoSysAlPwFI_XXX  | SNVT_switch      |
| Sys Alm Watchdog            | BI                       | 2                   | DI                         | 2                        | Bit_XXX[001]  | B12:001        | nvoSysAlWtDg_XXX  | SNVT_switch      |
| Sys Alm Communication Error | BI                       | 3                   | DI                         | 3                        | Bit_XXX[002]  | B12:002        | nvoSysAlCmEr_XXX  | SNVT_switch      |
| Sys Alm Calibration Error   | BI                       | 4                   | DI                         | 4                        | Bit_XXX[003]  | B12:003        | nvoSysAlCler_XXX  | SNVT_switch      |
| Sys Alm Print Buffer Full   | BI                       | 5                   | DI                         | 5                        | Bit_XXX[004]  | B12:004        | nvoSysAlPrBf_XXX  | SNVT_switch      |
| Sys Alm Totalizer Error     | BI                       | 6                   | DI                         | 6                        | Bit_XXX[005]  | B12:005        | nvoSysAlToEr_XXX  | SNVT_switch      |

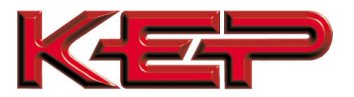

### KEP Multi-Protocol Communication Card Option Start-up Guide

| Sen/Proc Alm Wet Steam Alm       | BI | 7        | DI   | 7        | Bit_XXX[006] | B12:006 | nvoSnAlWtStA_XXX | SNVT_switch  |
|----------------------------------|----|----------|------|----------|--------------|---------|------------------|--------------|
| Sen/Proc Alm Off Fluid Table     | BI | 8        | DI   | 8        | Bit XXX[007] | B12:007 | nvoSnAlOfFTb XXX | SNVT switch  |
| Sen/Proc Alm Flow In Over Range  | BI | 9        | DI   | 9        | Bit XXX[008] | B12:008 | nvoSnAlFIInO XXX | SNVT switch  |
| Sen/Proc Alm Input 1 Over Range  | BI | 10       | DI   | 10       | Bit XXX[009] | B12:009 | nvoSnAlln1Ov XXX | SNVT switch  |
| Sen/Proc Alm Input 2 Over Range  | BI | 11       | DI   | 11       | Bit XXX[010] | B12:010 | nvoSnAlln2Ov XXX | SNVT switch  |
| Sen/Proc Alm Flow Loop Broken    | BI | 12       | DI   | 12       | Bit XXXI0111 | B12:011 | nvoSnAlFILBr XXX | SNVT switch  |
| Sen/Proc Alm Loop 1 Broken       | BI | 13       | DI   | 13       | Bit XXX[012] | B12:012 | nvoSnAlL1Brk XXX | SNVT switch  |
| Sen/Proc Alm Loop 2 Broken       | BI | 14       | DI   | 14       | Bit XXX[013] | B12:013 | nvoSnAlL2Brk XXX | SNVT switch  |
| Sen/Proc Alm RTD 1 Open          | BI | 15       | DI   | 15       | Bit XXX[014] | B12:014 | nvoSnAlR1Opn XXX | SNVT switch  |
| Sen/Proc Alm RTD 1 Short         | BI | 16       | DI   | 16       | Bit XXX[015] | B12:015 | nvoSnAlR1Sht XXX | SNVT switch  |
| Sen/Proc Alm RTD 2 Open          | BI | 17       | DI   | 17       | Bit XXX[016] | B12:016 | nvoSnAlR2Opn XXX | SNVT switch  |
| Sen/Proc Alm RTD 2 Short         | BI | 18       | DI   | 18       | Bit XXX[017] | B12:017 | nvoSnAlR2Sht XXX | SNVT switch  |
| Sen/Proc Alm Pulse Out Overrun   | BI | 19       | DI   | 19       | Bit XXX[018] | B12:018 | nvoSnAlPlOOv XXX | SNVT switch  |
| Sen/Proc Alm lout 1 Out Of Range | BI | 20       | DI   | 20       | Bit XXX[019] | B12:019 | nvoSnAll1Rng XXX | SNVT switch  |
| Sen/Proc Alm lout 2 Out Of Range | BI | 21       | DI   | 21       | Bit XXX[020] | B12:020 | nvoSnAll2Rng XXX | SNVT switch  |
| Sen/Proc Alm Relay 1 Hi Alm      | BI | 22       | DI   | 22       | Bit XXX[021] | B12:021 | nvoSnAIR1HiA XXX | SNVT switch  |
| Sen/Proc Alm Relay 1 Lo Alm      | BI | 23       | DI   | 23       | Bit XXX[022] | B12:022 | nvoSnAlR1LoA XXX | SNVT switch  |
| Sen/Proc Alm Relay 2 Hi Alm      | BI | 24       | DI   | 24       | Bit XXX[023] | B12:023 | nvoSnAlR2HiA XXX | SNVT switch  |
| Sen/Proc Alm Relay 2 Lo Alm      | BI | 25       | DI   | 25       | Bit XXX[024] | B12:024 | nvoSnAlR2LoA XXX | SNVT switch  |
| Sen/Proc Alm Relay 3 Hi Alm      | BI | 26       |      | 26       | Bit_XXX[025] | B12:025 | nvoSnAlR3HiA XXX | SNVT switch  |
| Sen/Proc Alm Relay 3 Lo Alm      | BI | 27       |      | 27       | Bit_XXX[026] | B12:026 | nvoSnAlR3LoA_XXX | SNVT switch  |
| Serve Test 24Vdc Out Error       | BI | 28       |      | 28       | Bit XXX[027] | B12:027 | nvoSvc24VdcF_XXX | SNVT switch  |
| Serve Test Pulse In Error        | BI | 29       |      | 29       | Bit_XXX[028] | B12:028 |                  | SNVT switch  |
| Serve Test Input 1 Vin Error     | BI | 30       |      | 30       | Bit XXX[029] | B12:029 | nvoSvIn1VinE_XXX | SNVT switch  |
| Serve Test Input 1 lin Error     | BI | 31       |      | 31       | Bit_XXX[030] | B12:020 | nvoSvln1linE_XXX | SNVT switch  |
| Serve Test Input 2 lin Error     | BI | 32       |      | 32       | Bit_XXX[031] | B12:000 | nvoSvIn2linE_XXX | SNVT switch  |
| Serve Test Input 2 RTD Error     | BI | 33       |      | 33       | Bit_XXX[032] | B12:001 | nvoSvln2RTDE_XXX | SNVT_switch  |
| Serve Test Input 3 lin Error     | BI | 34       |      | 34       | Bit_XXX[033] | B12:002 |                  | SNVT_switch  |
| Serve Test Input 3 RTD Error     | BI | 35       |      | 35       | Bit_XXX[034] | B12:000 | nvoSvIn3RTDE XXX | SNVT_switch  |
| Serve Test Pulse Out Error       | BI | 36       |      | 36       | Bit_XXX[035] | B12:034 | nvoSvcPlsOtE_XXX | SNVT_switch  |
| Serve Test Jout 1 Error          | BI | 37       |      | 37       | Bit_XXX[036] | B12:000 | nyoSyclout1E_XXX | SNVT_switch  |
| Serve Test lout 2 Error          | BI | 38       |      | 38       | Bit_XXX[037] | B12:000 | nvoSvclout2E_XXX | SNVT_switch  |
| Serve Test Relay 1 Error         | BI | 30       |      | 30       | Bit_XXX[038] | B12:007 | nvoSvcRel1Er_XXX | SNVT_switch  |
| Serve Test Relay 2 Error         | BI | 40       |      | 40       | Bit_XXX[039] | B12:000 | nvoSvcRel2Er_XXX | SNVT_switch  |
| Serve Test RS232 Error           | BI | 40       |      | 40       | Bit_XXX[040] | B12:000 | nvoSRS232Err XXX | SNVT_switch  |
| Self Test A/D Malfunction        | BI | 42       |      | 42       | Bit_XXX[041] | B12:040 |                  | SNVT_switch  |
| Self Test Program Error          | BI | 13       |      | 13       | Bit XXX[041] | B12:041 |                  | SNIVT_switch |
| Self Test Setup Data Lost        | BI | 40       |      | 40       | Bit XXX[042] | B12:042 |                  | SNIVT_switch |
| Self Test Time Clock Lost        | BI | 45       |      | 45       | Bit XXX[043] | B12:040 |                  | SNIVT_switch |
| Self Test Display Malfunction    | BI | 40       |      | 40       | Bit XXX[044] | B12:044 | nvoSlfDenMal_XXX | SNIVT_switch |
| Self Test Ram Malfunction        | BI | 40       |      | 40       | Bit XXX[045] | B12:046 | nvoSlfRAMMaLXXX  | SNIVT_switch |
| Reset Totalizer                  | BV | 47       |      | 47       | Bit XXX[048] | B12:040 |                  | SNIVT_switch |
| Reset All Error Codes            | BV | 40       |      | 40       |              | B12:040 |                  | SNVT_switch  |
| Reset Air 1                      |    | 49<br>50 |      | 49<br>50 |              | D12.049 |                  | SNVT_SWITCH  |
| Reset Alm 2                      |    | 50       |      | 50       |              | B12.050 |                  | SNVT_SWITCH  |
| Reset Alm 2                      |    | 50       |      | 50       |              | D12.001 |                  | SNVT_SWITCH  |
| Reset AIIII 3                    |    | 52       |      | 52       |              | B12.052 |                  | SINVI_SWILCH |
| Print Transaction Document       | BV | 53       |      | 53       | Bit_XXX[053] | B12:053 |                  | SINVI_SWITCH |
| Resel Peak                       |    | 54       |      | 54       |              | B12.034 |                  | SNVT_SWICH   |
| Reset Power                      | BV | 55       |      | 55       | Bit_XXX[055] | B12:055 |                  | SNVI_SWITCH  |
|                                  |    | 50       |      | 50       |              | D12:050 |                  | SNVI_SWICO   |
| Leon 2 Over Bange                |    | 5/       |      | 5/       |              | D12:05/ |                  |              |
|                                  |    | 58       |      | 58       |              | D12:058 |                  | SNVI_SWICO   |
| Loop 4 Over Range                | BI | 49       |      | 49       |              | B12:059 |                  | SINVI_SWITCh |
| Loop 3 Broken                    | ВІ | 50       |      | 50       |              | B12:060 | TIVOL3Broken_XXX | SINVI_SWITCh |
|                                  | BI | 51       |      | 51       |              | B12:061 |                  | SINVI_SWITCH |
| Flowmeter Location               | Ы  | 52       | וט ן | 52       | BIT_XXX[062] | B12:062 | INVOFINITLOC_XXX | SINVI_SWITCH |

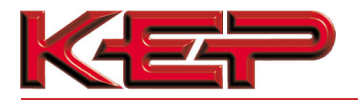

Appendix C. Reference

Appendix C.1. Specifications

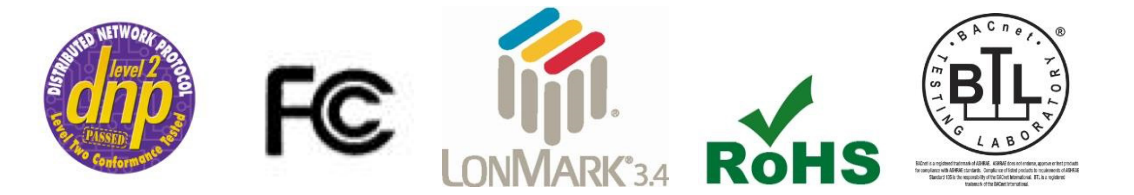

|                            | COM CARD Option 3                                             | COM CARD Option 4                 |  |  |  |  |  |
|----------------------------|---------------------------------------------------------------|-----------------------------------|--|--|--|--|--|
| Electrical Connections     | One 3-pin Phoenix connector with<br>RS-485 port (+ / - / and) | One 2-pin Phoenix connector with: |  |  |  |  |  |
|                            | One Ethernet 10/100 BaseT port                                | One Ethernet 10/100 BaseT port    |  |  |  |  |  |
|                            | CE Certified; TUV approved to UL 916                          | 6, EN 60950-1,                    |  |  |  |  |  |
| Approvals                  | EN 50491-3 and CSA C22-2 standard                             | ls; FCC Class A Part 15;          |  |  |  |  |  |
| Approvais                  | DNP 3.0 Conformance Tested; RoHS Compliant; CSA 205 Approved  |                                   |  |  |  |  |  |
|                            | BTL Marked                                                    | LonMark Certified                 |  |  |  |  |  |
| Power Requirements         | 5V DC                                                         |                                   |  |  |  |  |  |
| Physical Dimensions        | 6.9 x 3.0 x 2.0 cm                                            | 8.5 x 3.0 x 2.0 cm                |  |  |  |  |  |
| T Hysical Dimensions       | 2.7 x 1.2 x 0.8 in.                                           | 3.3 x 1.2 x .08 in.               |  |  |  |  |  |
| Weight                     | 0.03 kg (0.07 lbs)                                            |                                   |  |  |  |  |  |
| Operating Temperature      | -40°C to 75°C (-40°F to167°F)                                 |                                   |  |  |  |  |  |
| Surge Suppression          | EN61000-4-2 ESD EN61000-4-3 EMC EN61000-4-4 EFT               |                                   |  |  |  |  |  |
| Humidity                   | 5 - 90% RH (non-condensing)                                   |                                   |  |  |  |  |  |
| (Specifications subject to | change without notice)                                        |                                   |  |  |  |  |  |
| Figure 26: Specifications  |                                                               |                                   |  |  |  |  |  |

Appendix C.1.1. Compliance with UL Regulations

For UL compliance, the following instructions must be met when operating COM CARD.

- The units shall be powered by listed LPS or Class 2 power supply suited to the expected operating temperature range.
- The interconnecting power connector and power cable shall:
  - Comply with local electrical code
  - $\circ~$  Be suited to the expected operating temperature range  $~\circ~$

Meet the current and voltage rating for COM CARD

- Furthermore, the interconnecting power cable shall:  $\circ$  Be
  - of length not exceeding 3.05m (118.3")
  - Be constructed of materials rated VW-1, FT-1 or better
- If the unit is to be installed in an operating environment with a temperature above 65 °C, it should be installed in a Restricted Access Area requiring a key or a special tool to gain access.
- This device must not be connected to a LAN segment with outdoor wiring.

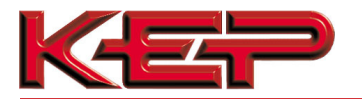

### Appendix D. Limited 2 Year Warranty

Kessler-Ellis Products (KEP) warrants its products to be free from defects in workmanship or material under normal use and service for two years after date of shipment. Sierra Monitor Corporation will repair or replace any equipment found to be defective during the warranty period. Final determination of the nature and responsibility for defective or damaged equipment will be made by KEP personnel.

All warranties hereunder are contingent upon proper use in the application for which the product was intended and do not cover products which have been modified or repaired without Sierra Monitor Corporation's approval or which have been subjected to accident, improper maintenance, installation or application, or on which original identification marks have been removed or altered. This Limited Warranty also will not apply to interconnecting cables or wires, consumables or to any damage resulting from battery leakage.

In all cases KEP's responsibility and liability under this warranty shall be limited to the cost of the equipment. The purchaser must obtain shipping instructions for the prepaid return of any item under this warranty provision and compliance with such instruction shall be a condition of this warranty.

Except for the express warranty stated above, Sierra Monitor Corporation disclaims all warranties with regard to the products sold hereunder including all implied warranties of merchantability and fitness and the express warranties stated herein are in lieu of all obligations or liabilities on the part of KEP for damages including, but not limited to, consequential damages arising out of/or in connection with the use or performance of the product.